# Kodak EasyShare C533/C503 Zoom -digitaalikamera

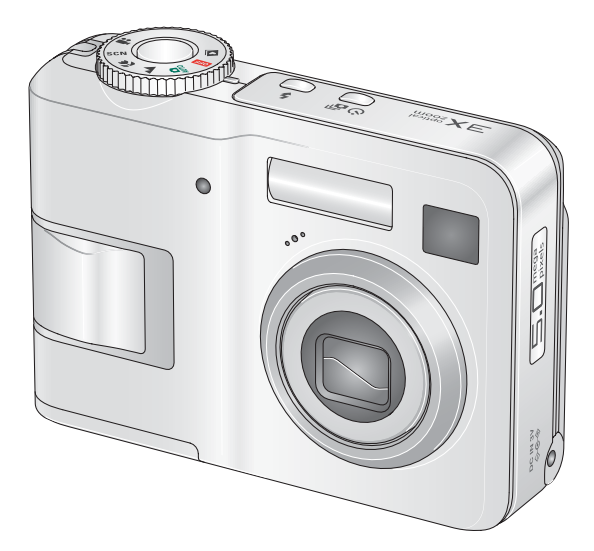

# Käyttöopas

#### www.kodak.com

Vuorovaikutteisia opetusohjelmia on osoitteessa www.kodak.com/go/howto

Kameran käyttöön liittyviä ohjeita on osoitteessa www.kodak.com/go/c533support ja www.kodak.com/go/c503support

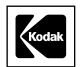

Eastman Kodak Company Rochester, New York 14650 © Eastman Kodak Company, 2005 Kaikki näyttökuvat ovat simuloituja. Kodak ja EasyShare ovat Eastman Kodak Companyn tavaramerkkejä. P/N 4J4609\_fi

## Näkymä edestä

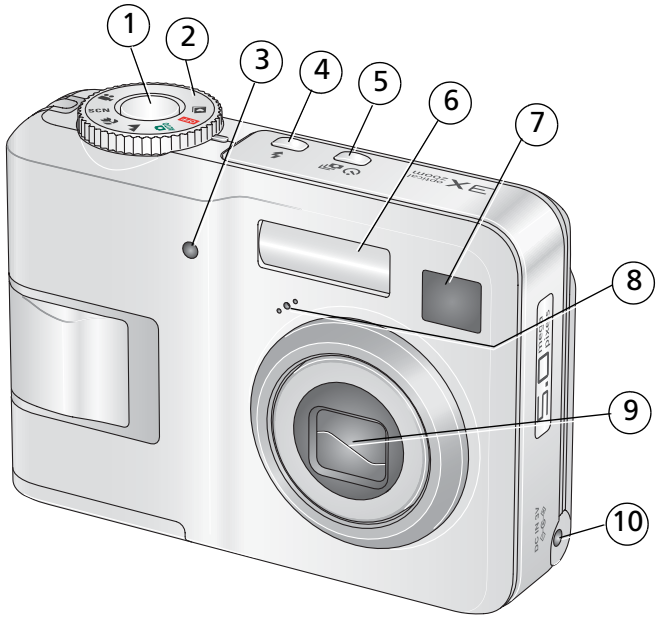

- 1 Suljinpainike
- 2 Toimintatilan valitsin
- 3 Vitkalaukaisin/videovalo
- 4 Salamapainike
- 5 Vitkalaukaisin/sarjakuvauspainike 10

- 6 Salama
- 7 Etsin
- 8 Mikrofoni
- 9 Linssi
  - Verkkoliitäntä 🔶 😋 🔶 (3 V) AC-adapterille (lisävaruste)

i

# Näkymä takaa

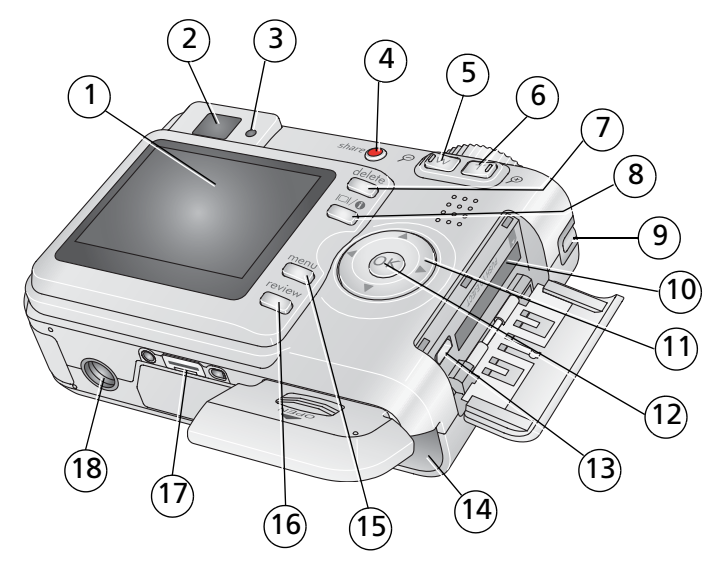

- 1 LCD-näyttö
- 2 Etsin
- 3 Valmiusvalo
- 4 Share-painike
- 5 Laajakulmapainike
- 6 Telekuvapainike
- 7 Delete-painike
- 8 LCD- ja tietopainike
- 9 Hihnan pidike

- 10 SD- tai MMC-kortin paikka (lisävaruste)
- 11 **// //**
- 12 OK-painike
- 13 USB/AV-ulostulo
- 14 Akkulokero
- 15 Menu-painike
- 16 Review-painike
- 17 Telakointiaseman liitin
- 18 Jalustan kiinnityspaikka

ii (FD)

# Sisällysluettelo

| 1 | Kameran alkuvalmistelut<br>Hihnan kiinnittäminen<br>Akun tai pariston asettaminen paikalleen<br>Virran kytkeminen kameraan<br>Kielen, päivämäärän ja kellonajan määrittäminen<br>Kuvien tallentaminen SD- tai MMC-kortille                                                                                                    | 1<br>1<br>2<br>2<br>3                                                               |
|---|----------------------------------------------------------------------------------------------------|-------------------------------------------------------------------------------------|
| 2 | Kuvien ja videoiden ottaminen<br>Kuvan ottaminen<br>Salaman käyttäminen<br>Kuvien ja videoiden katseleminen kamerassa                                                                                                    | 4<br>4<br>8<br>9                                                                    |
| 3 | Kuvien siirtäminen ja tulostaminen<br>Ohjelman asentaminen<br>Kuvien siirtäminen USB-kaapelin avulla<br>Kuvien tulostaminen<br>Telakointiaseman ja kameran yhteensopivuus                                                                                                    | . <b>12</b><br>12<br>13<br>13<br>16                                                 |
| 4 | Kameran toimintoja<br>Optisen zoomin käyttäminen<br>Kuvaustilat<br>Kuvan kirkkauden säätäminen valotuksen säätöä käyttämällä<br>Vitkalaukaisimen käyttäminen<br>Sarjakuvauksen käyttäminen<br>Kuvausasetusten muuttaminen<br>Kuvausasetusten mukauttaminen<br>Kameran asetusten mukauttaminen<br>Kuvien rajaaminen<br>Kuvien rajaaminen<br>Kuvien tai videon tietojen katsominen<br>Kuvien ja videoiden kopioiminen<br>Albumin nimien merkitseminen ennen kuvan ottamista<br>Kuvien jakaminen | . <b>17</b><br>17<br>18<br>20<br>20<br>21<br>21<br>25<br>28<br>29<br>30<br>31<br>32 |

(FD iii

| 5 | Vianmääritys                                                                                                    | 38                                           |
|---|----------------------------------------------------------------------------------------------------|----------------------------------------------|
|   | Kameran käyttöön liittyviä ongelmia                                                                                                    | 38                                           |
|   | Kameran valmiusvalon tila                                                                                                    | 40                                           |
|   | Kameran ja tietokoneen välinen tiedonsiirto                                                                                                    | 41                                           |
|   | LCD-näytö̈́n ilmoitukset                                                                                                    | 42                                           |
| 6 | Ohieiden käyttäminen                                                                                                    | 44                                           |
| · | Hyödyllisiä linkkejä                                                                                                    | 44                                           |
|   | Puhelintuki                                                                                                    | 45                                           |
| 7 | Liito                                                                                                    | 17                                           |
|   |                                                                                                    |                                              |
| 1 | Kameran tekniset tiedot                                                                                                    | <b>47</b><br>47                              |
| ' | Kameran tekniset tiedot<br>Tallennuskapasiteetit                                                                                                    | 47<br>47<br>50                               |
| , | Kameran tekniset tiedot<br>Tallennuskapasiteetit<br>Tärkeitä turvaohieita                                                                                                    | 47<br>50<br>51                               |
| , | Kameran tekniset tiedot<br>Tallennuskapasiteetit<br>Tärkeitä turvaohjeita<br>Akkujen ja paristojen käyttöikä                                                                                         | 47<br>50<br>51<br>53                         |
| , | Kameran tekniset tiedot<br>Tallennuskapasiteetit<br>Tärkeitä turvaohjeita<br>Akkujen ja paristojen käyttöikä<br>Ohjelmien päivittäminen.                                                             | 47<br>50<br>51<br>53<br>54                   |
| , | Kameran tekniset tiedot<br>Tallennuskapasiteetit<br>Tärkeitä turvaohjeita<br>Akkujen ja paristojen käyttöikä<br>Ohjelmien päivittäminen<br>Ylimääräinen hoito ja kunnossapito                        | 47<br>50<br>51<br>53<br>54<br>54             |
| , | Kameran tekniset tiedot<br>Tallennuskapasiteetit<br>Tärkeitä turvaohjeita<br>Akkujen ja paristojen käyttöikä.<br>Ohjelmien päivittäminen<br>Ylimääräinen hoito ja kunnossapito<br>Takuu              | 47<br>50<br>51<br>53<br>54<br>54<br>55       |
| , | Kameran tekniset tiedot<br>Tallennuskapasiteetit<br>Tärkeitä turvaohjeita<br>Akkujen ja paristojen käyttöikä<br>Ohjelmien päivittäminen<br>Ylimääräinen hoito ja kunnossapito<br>Takuu<br>Säännökset | 47<br>50<br>51<br>53<br>54<br>54<br>55<br>57 |

# 1 Kameran alkuvalmistelut

# Hihnan kiinnittäminen

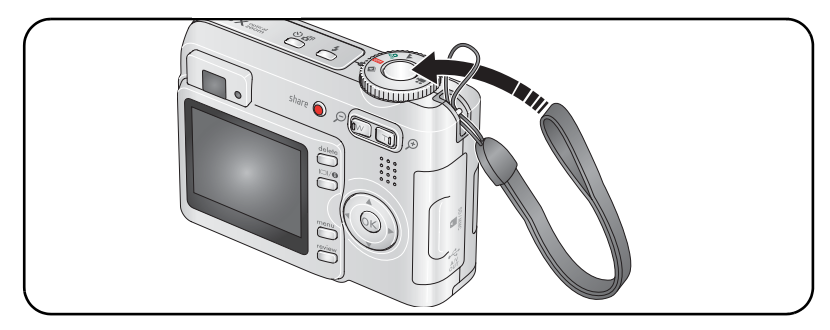

## Akun tai pariston asettaminen paikalleen

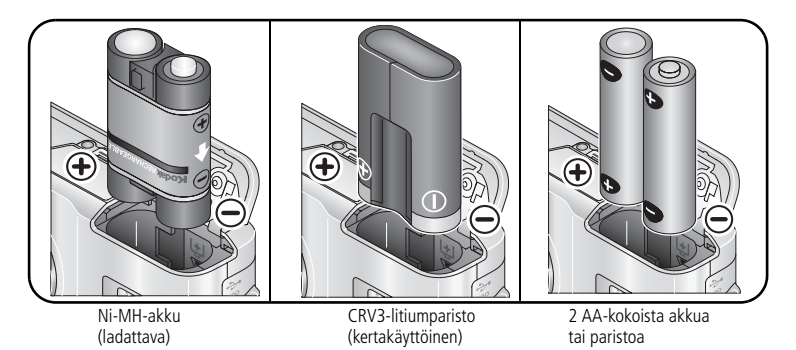

Jos haluat lisätietoja akku- tai paristotyypeistä, katso sivu 49. Jos haluat lisätietoja akkujen tai paristojen käyttöiän pidentämisestä, katso sivu 53.

(FI

1

# Virran kytkeminen kameraan

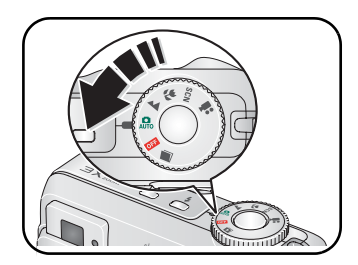

# Kielen, päivämäärän ja kellonajan määrittäminen

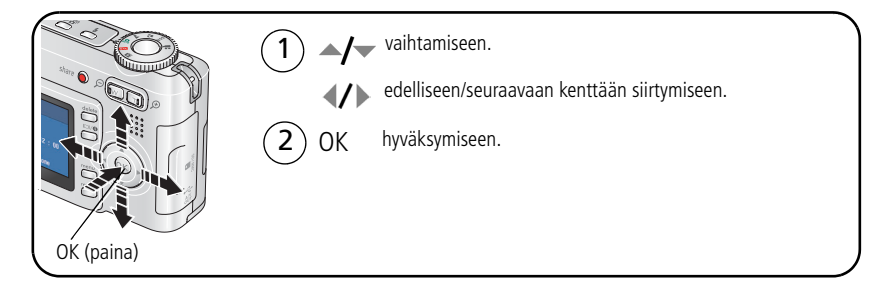

## Kielen, päivämäärän ja kellonajan määrittäminen myöhemmin

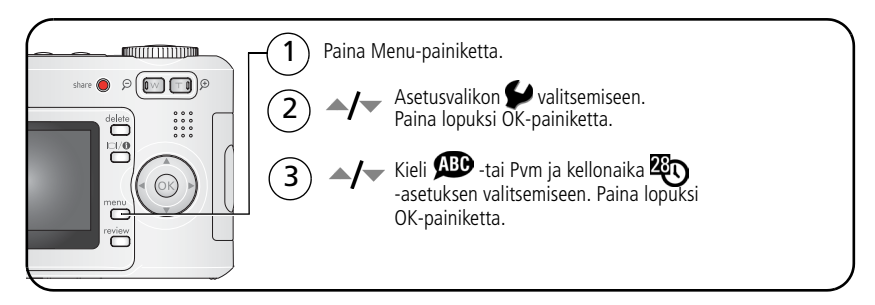

# Kuvien tallentaminen SD- tai MMC-kortille

Kamerassa on 16 megatavua sisäistä muistia. SD- tai MMC-kortille voit tallentaa helposti lisää kuvia ja videoita.

HUOMAUTUS: Kun käytät korttia ensimmäistä kertaa, alusta se tässä kamerassa ennen kuvien ottamista (katso kohta Alusta, sivu 27). Suosittelemme Kodakin SD- tai MMC-kortin käyttöä.

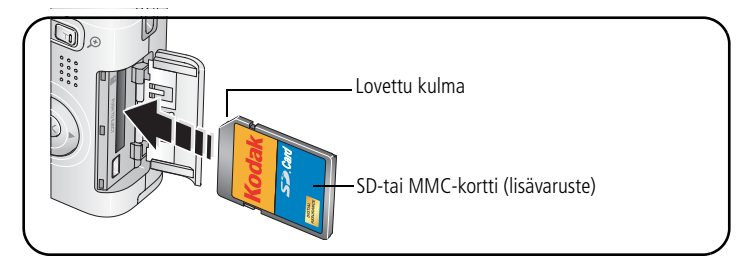

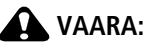

Kortti voidaan asettaa kameraan vain oikein päin. Jos se yritetään asettaa väärin, kamera tai kortti voi vahingoittua. Jos kortti asetetaan tai poistetaan valmiusvalon vilkkuessa, kuva, kortti tai kamera voi vahingoittua.

Jos haluat lisätietoja tallennuskapasiteeteista, katso sivu 50. SD- ja MMC-kortteja voi ostaa Kodak-jälleenmyyjiltä tai osoitteesta www.kodak.com/go/c533accessories tai www.kodak.com/go/c503accessories.

# 2 Kuvien ja videoiden ottaminen

## Kuvan ottaminen

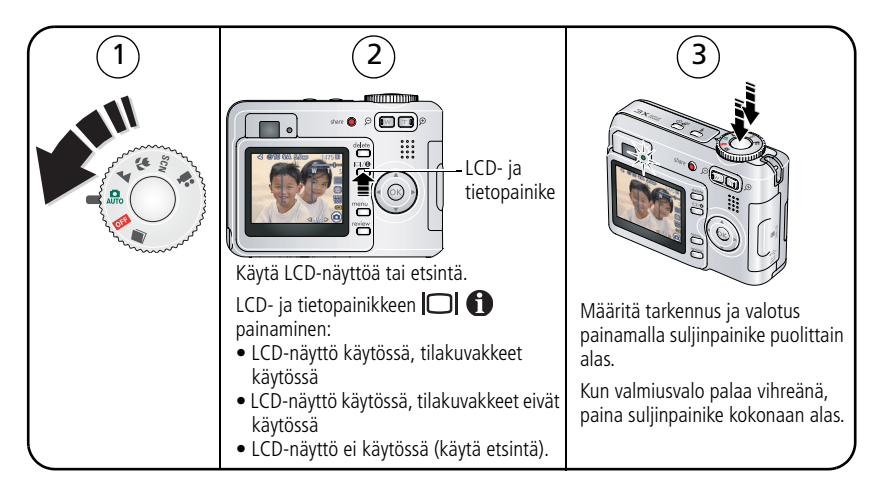

www.kodak.com/go/support

#### Videon kuvaaminen

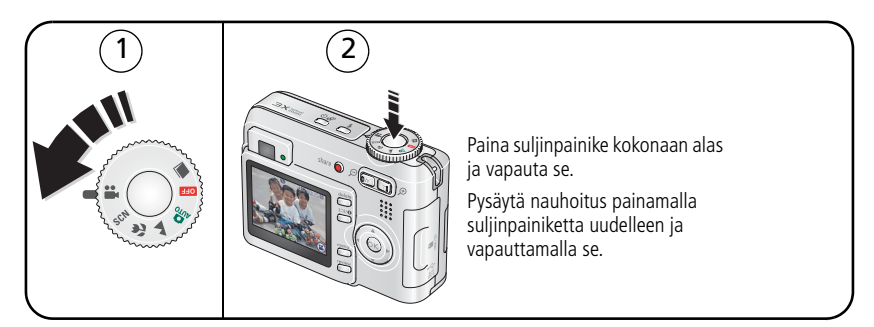

#### Otetun kuvan tai kuvatun videon katseleminen

Kun olet ottanut kuvan tai kuvannut videon, kameran LCD-näytössä on pikanäyttö noin 5 sekuntia.

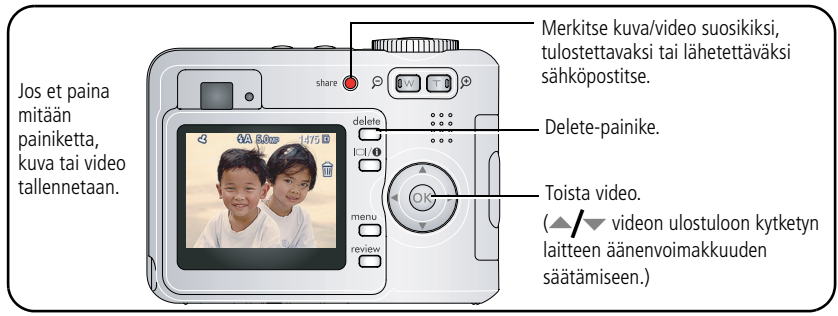

Jos haluat lisätietoja kuvien ja videoiden tarkastelemisesta, katso sivu 9.

## Kuvaustilakuvakkeiden merkitys

#### Kuvaustilassa – mitään painiketta ei ole painettu

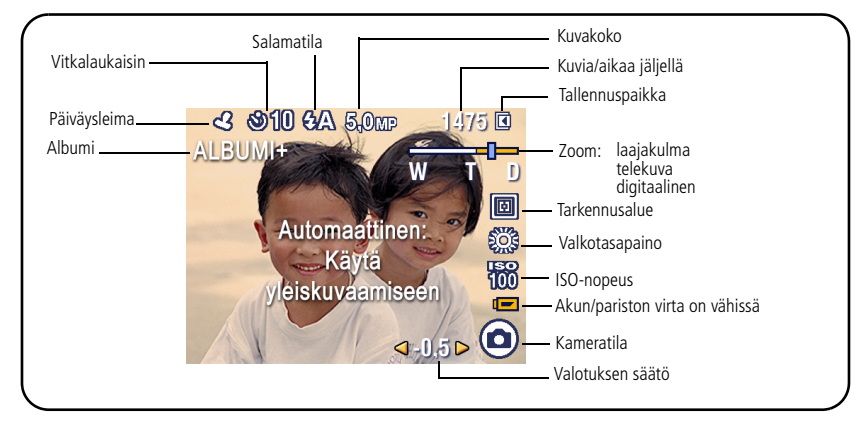

Kuvaustilassa – suljin on painettu puolittain alas

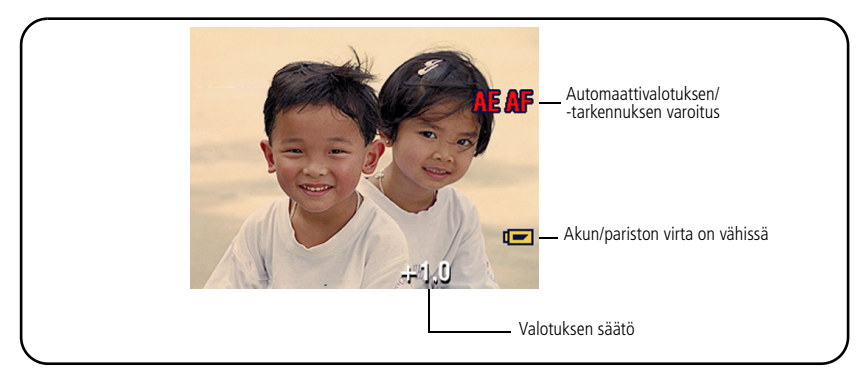

# Automaattitarkennuksen rajausmerkkien käyttäminen (kuvatessa)

Kun käytät LCD-näyttöä etsimenä, rajausmerkit ilmaisevat kameran tarkennusalueen. Kamera yrittää tarkentaa etualalla oleviin kohteisiin myös silloin, kun ne eivät ole keskellä.

1 Paina suljinpainike **puolittain alas**.

Kun rajausmerkit muuttuvat vihreiksi, tarkennus on valmis.

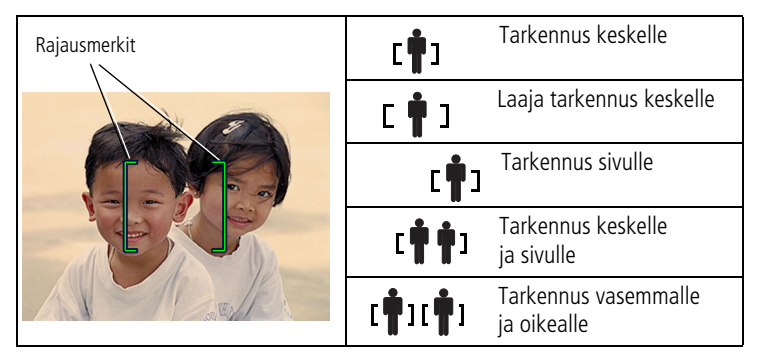

- **2** Jos kamera ei tarkenna haluttuun kohteeseen (tai jos rajausmerkit häviävät), vapauta suljinpainike, sommittele kuva uudelleen ja toista vaihe 1.
- 3 Ota kuva painamalla suljinpainike kokonaan alas.
- HUOMAUTUS: Rajausmerkkejä ei näytetä maisema- tai videotilassa. Kun käytössä on Tarkennusalue (katso sivu 23) ja kameran tarkennusalueeksi valitaan Keskialue, kamera käyttää asetusta Laaja keskialue.

# Salaman käyttäminen

Käytä salamaa, kun kuvaat yöllä, sisätiloissa tai ulkona voimakkaissa varjoissa.

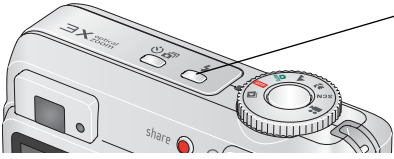

- Selaa salamavaihtoehtoja painamalla **%**-painiketta useita kertoja (katso salamatilataulukko).

Nykyinen salamatila näkyy LCD-näytön tila-alueella.

| Salaman ja kohteen etäisyys  |                      |
|------------------------------|----------------------|
| Käytössä oleva zoomausasento | Salaman kantama      |
| Laajakulma                   | 0,6 – 3,5 m, ISO 140 |
| Telekuva                     | 0,6 – 2,0 m, ISO 140 |

| Salamatilat |                                         | Salama välähtää                                                                                                    |
|-------------|-----------------------------------------|----------------------------------------------------------------------------------------------------|
| <b>%</b> A  | Automaattinen<br>salama                 | Kun valoa ei ole riittävästi.                                                                                                    |
| 4           | Täytesalama                             | Valaistusolosuhteista riippumatta aina, kun otat kuvan. Käytä<br>tätä salamaa, kun kuvauskohde on varjossa tai kun kohde on<br>taustavalaistu (valo on kohteen takana).                                                                          |
| 0           | Punasilmäisyyttä<br>vähentävä<br>salama | Kerran, jotta kuvattavan silmät tottuvat salamaan, ja<br>toisen kerran, kun kuva otetaan. (Jos valaistusolosuhteet<br>ovat sellaiset, että on käytettävä salamaa mutta ei<br>punasilmäisyyden vähentämistä, salama voi välähtää vain<br>kerran.) |
| (F)         | Ei käytössä                             | Ei koskaan                                                                                                    |

# Kuvien ja videoiden katseleminen kamerassa

Voit katsella ja käsitellä ottamiasi kuvia ja videoita painamalla Review-painiketta.

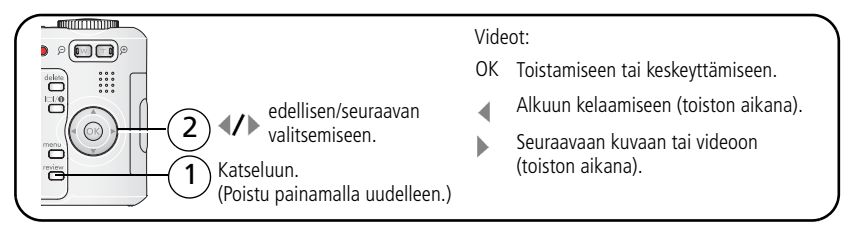

Voit säästää akkua ja paristoja käyttämällä valinnaista Kodak EasyShare -telakointiasemaa tai Kodakin 3 voltin AC-adapteria. (Katso www.kodak.com/go/c533accessories tai www.kodak.com/go/c503accessories.)

HUOMAUTUS: 4,4 MP (3:2) -laatuasetuksella otetut kuvat näytetään kuvasuhteella 3:2, jolloin näytön yläosassa on mustat palkit. Videon kesto näkyy LCD-näytön yläosassa.

### Kuvan suurentaminen katselun aikana

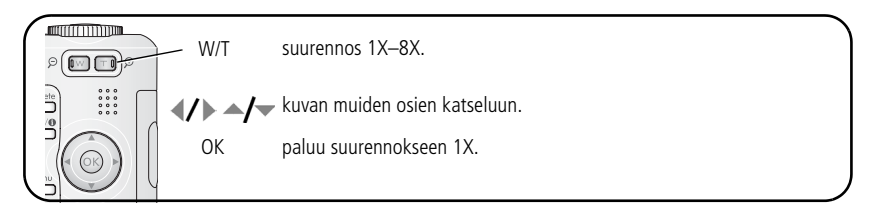

## Usean kuvan (pikkukuvan) katsominen katselun aikana

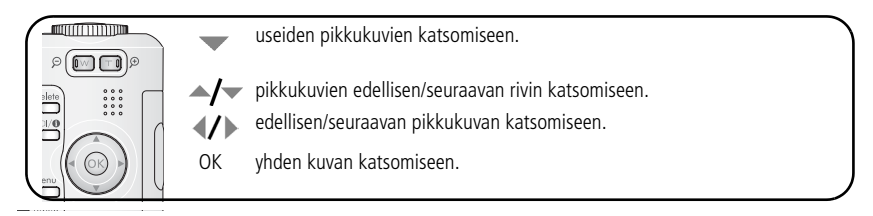

## Katselutilan kuvakkeet

#### Kuvat

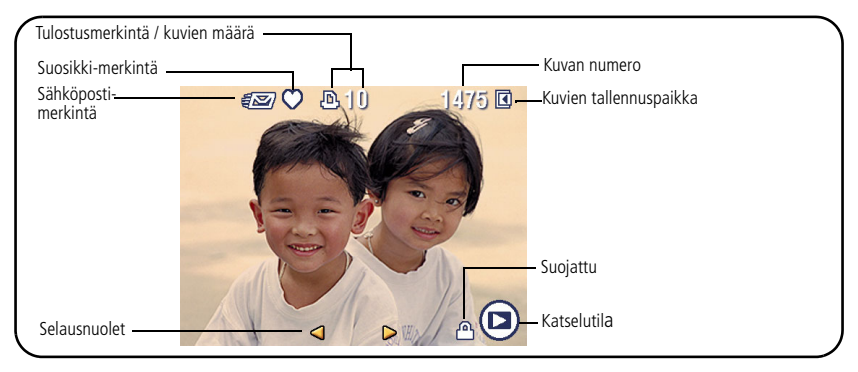

#### Videot

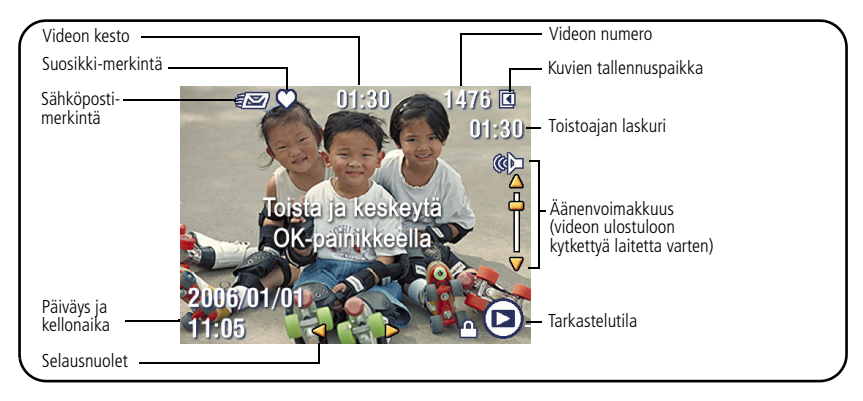

(FI

11

### Kuvien ja videoiden poistaminen katselutilassa

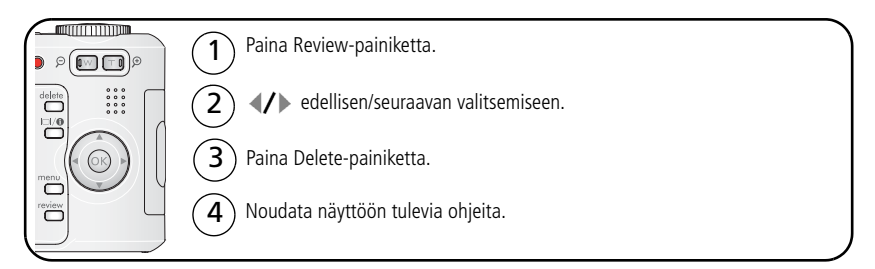

#### Poiston kumoamistoiminnon käyttäminen

Jos poistat kuvan vahingossa, voit palauttaa sen käyttämällä poiston kumoamistoimintoa. Toimintoa voi käyttää vain välittömästi kuvan poistamisen jälkeen.

HUOMAUTUS: poiston kumoamistoimintoa ei voi käyttää, jos kuva on suurempi kuin 20 megatavua.

#### Kuvien ja videoiden suojaaminen poistamiselta

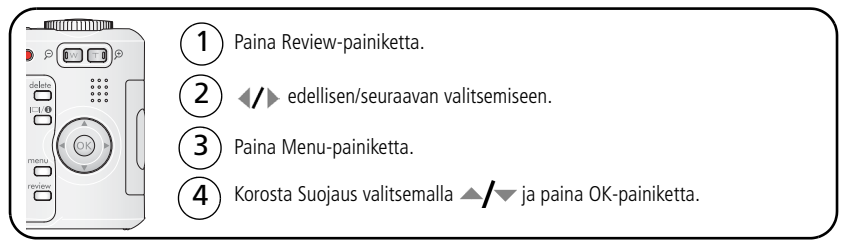

Kuva tai video on suojattu, eikä sitä voi poistaa. Suojauskuvake 🖨 näkyy suojatun kuvan tai videon yhteydessä.

Poistu valikosta painamalla Menu-painiketta.

# 3 Kuvien siirtäminen ja tulostaminen

# Ohjelman asentaminen

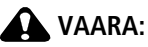

Asenna EasyShare-ohjelmisto, ennen kuin kytket kameran tietokoneeseen. Muuten ohjelmisto voi latautua väärin.

- 1 Sulje kaikki tietokoneen avoinna olevat ohjelmat (myös virustorjuntaohjelmat).
- 2 Aseta EasyShare-ohjelmistolevy CD-ROM-asemaan.
- 3 Lataa ohjelmisto seuraavasti:

Windows-tietokone – jos asennusikkuna ei tule näyttöön, valitse Start (Käynnistä) -valikosta Run (Suorita) ja kirjoita ikkunaan d:\setup.exe, jossa d on CD-aseman tunnus.

**Mac OS X -tietokone** – kaksoisnapsauta työpöydällä olevaa CD-kuvaketta ja napsauta sitten asennuskuvaketta.

4 Asenna ohjelmisto näyttöön tulevien ohjeiden mukaisesti.

**Windows-tietokone** – Valitse Complete (Täysi), jos haluat asentaa yleisimmät sovellukset automaattisesti. Jos haluat valita asennettavat sovellukset, valitse Custom (Mukautettu).

Mac OS X -tietokone – noudata näyttöön tulevia ohjeita.

**5** Käynnistä tietokone tarvittaessa uudelleen. Jos poistit virustorjuntaohjelman käytöstä, ota se jälleen käyttöön. Lisätietoja on virustorjuntaohjelman käyttöoppaassa.

Lisätietoja EasyShare-ohjelmiston CD-levyllä olevista sovelluksista saat napsauttamalla EasyShare-ohjelmiston Help (Ohje) -painiketta.

## Kuvien siirtäminen USB-kaapelin avulla

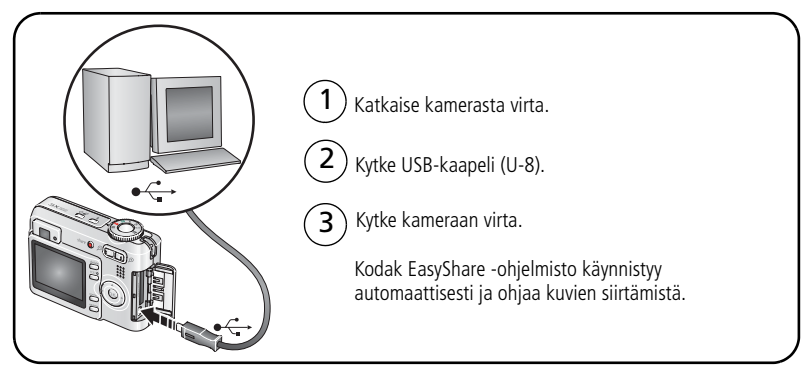

HUOMAUTUS: online-ohjeet liittämisestä ovat osoitteessa www.kodak.com/go/howto.

## Muita siirtotapoja

Voit siirtää kuvia ja videoita myös seuraavien Kodak-tuotteiden avulla:

- Kodak EasyShare camera dock -telakointiasema, Kodak EasyShare printer dock -telakointiasema (katso sivu 16)
- Kodak Multi-Card -lukulaite ja Kodak SD Multimedia -luku- ja kirjoituslaite.

Telakointiasemia ja muita lisävarusteita voi ostaa Kodak-jälleenmyyjiltä tai osoitteesta www.kodak.com/go/c533accessories ja www.kodak.com/go/c503accessories.

# Kuvien tulostaminen

### Kodak EasyShare printer dock -telakointiasemalla tulostaminen

Aseta kamera Kodak EasyShare printer dock -telakointiasemaan ja tulosta kuvat – tietokoneella tai ilman tietokonetta. Telakointiasemia ja muita lisävarusteita voi ostaa Kodak-jälleenmyyjiltä tai osoitteesta www.kodak.com/go/c533accessories ja www.kodak.com/go/c503accessories.

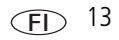

#### Tulostaminen suoraan PictBridge-tekniikkaa käyttävällä tulostimella

Kamera on yhteensopiva PictBridge-tekniikan kanssa, joten voit tulostaa suoraan tätä tekniikkaa käyttävään tulostimeen. Tarvitset

- kameran, jonka akku/paristot ovat täynnä PictBridge-tekniikkaa käyttävän tulostimen

  - USB-kaapelin (myydään erikseen).

#### Kameran kytkeminen PictBridge-tekniikkaa käyttävään tulostimeen

- 1 Katkaise kamerasta ja tulostimesta virta.
- 2 Kytke kamera tulostimeen USB-kaapelilla. (Lisätietoja on tulostimen käyttöoppaassa tai osoitteessa www.kodak.com/go/c533accessories ja www.kodak.com/go/c503accessories.)

#### PictBridge-tekniikkaa käyttävällä tulostimella tulostaminen

1 Kytke tulostimeen virta. Kytke kameraan virta.

PictBridge-logo näkyy ensin ja sen jälkeen nykyinen kuva ja valikko. (Jos kuvia ei löydy, näkyviin tulee viesti.) Jos valikko häviää näkyvistä, tuo se takaisin painamalla mitä tahansa painiketta.

| Nykyinen kuva    | Valitse kuva painikkeilla 🐠 Valitse kuvien määrä.                                                                                |
|------------------|----------------------------------------------------------------------------------------------------|
| Merkityt kuvat   | Jos tulostin tukee tätä toimintoa, tulosta tulostettavaksi merkityt kuvat ja valitse tulostuskoko.                               |
| Hakemistokuva    | Tulosta pikkukuvat kaikista kuvista. Tähän tarvitaan ainakin yksi<br>paperiarkki. Valitse tulostuskoko, jos tulostin sallii sen. |
| Kaikki kuvat     | Tulosta kaikki sisäisessä muistissa tai muistikortilla olevat kuvat tai suosikkeihin merkityt kuvat. Valitse kuvien määrä.       |
| Kuvien tallennus | Käsittele sisäiseen muistiin, muistikortille tai suosikkeihin tallennettuja kuvia.                                               |

2 Valitse tulostusasetus painikkeilla /. Paina sen jälkeen OK-painiketta.

HUOMAUTUS: kuvia ei siirretä suoratulostuksen aikana pysyvästi, eikä niitä tallenneta tietokoneelle tai tulostimeen.

#### Kameran irrottaminen PictBridge-yhteensopivasta tulostimesta

- 1 Katkaise kamerasta ja tulostimesta virta.
- 2 Irrota USB-kaapeli kamerasta ja tulostimesta.

# PictBridge-tekniikan kanssa yhteensopimattoman tulostimen käyttäminen

Lisätietoja kuvien tulostamisesta tietokoneelta saat napsauttamalla Kodak EasyShare -ohjelmiston Help (Ohje) -painiketta.

#### Kuvien tilaaminen Internetin kautta

*Kodak EasyShare* Gallery (www.kodakgallery.com) on yksi monista Kodak EasyShare -ohjelmiston verkkotulostuspalveluista. Tulostuspalvelun avulla voit helposti

- ladata kuvia
- muokata ja parannella kuvia sekä lisätä niihin reunoja
- tallentaa kuvia sekä jakaa ne perheenjäsenten ja ystävien kesken
- tilata laadukkaita kuvia, valokuvakortteja, kehyksiä ja albumeja, jotka toimitetaan suoraan kotiisi.

### SD- tai MMC-kortilta (lisävaruste) tulostaminen

- Voit tulostaa merkityt kuvat automaattisesti asettamalla kortin tulostimeen, jossa on SD- tai MMC-korttipaikka. Lisätietoja on tulostimen käyttöoppaassa.
- Voit tulostaa kuvia SD- tai MMC-kortilta Kodak Picture Maker- tai Picture Kiosk -laitteella. (Yhteydenotto ennen käyntiä on suositeltava. Katso www.kodak.com/go/picturemaker.)
- Voit viedä kortin paikalliseen valokuvausliikkeeseen ja teettää kuvat.

# Telakointiaseman ja kameran yhteensopivuus

| Kodak EasyShare<br>-telakointiasema                                                                              | Telakointiaseman kokoonpano |                                                                                                    |
|----------------------------------------------------------------------------------------------------|-----------------------------|----------------------------------------------------------------------------------------------------|
| <ul> <li>printer dock plus series 3</li> <li>printer dock series 3 ja camera dock series 3</li> </ul>            |                             | - Telakointiaseman<br>oma välikappale<br>- Telakointiasema                                                                                                |
| <ul> <li>printer dock</li> <li>printer dock plus</li> <li>printer dock 6000</li> <li>camera dock 6000</li> </ul> |                             | <ul> <li>Telakointiaseman<br/>oma välikappale</li> <li>Kodak-telakointi-<br/>aseman<br/>sovitinpakkaus<br/>D-22</li> <li>Telakointi-<br/>asema</li> </ul> |
| <ul> <li>printer dock 4000</li> <li>camera dock II</li> <li>LS420, LS443 camera dock</li> </ul>                  | Ei yhteensopiva             |                                                                                                    |

Telakointiasemia ja muita lisävarusteita voi ostaa Kodak-jälleenmyyjiltä tai osoitteesta www.kodak.com/go/c533accessories ja www.kodak.com/go/c503accessories.

# 4 Kameran toimintoja

# Optisen zoomin käyttäminen

Optista zoomia käyttämällä pääset jopa kolme kertaa lähemmäksi kohdetta. Optisen zoomin käyttö on suositeltavaa, kun linssin ja kohteen välinen etäisyys on vähintään 60 cm tai lähikuvatilassa vähintään 12,7 cm. Voit ottaa optisen zoomin käyttöön ennen videokuvauksen aloittamista, mutta et kuvauksen aikana.

- 1 Voit rajata kohteen etsimessä tai LCD-näytössä.
- **2** Voit lähentää kuvaa painamalla telekuvapainiketta (T). Voit loitontaa kuvaa painamalla laajakulmapainiketta (W).

Zoom-ilmaisin kertoo zoomin tilan.

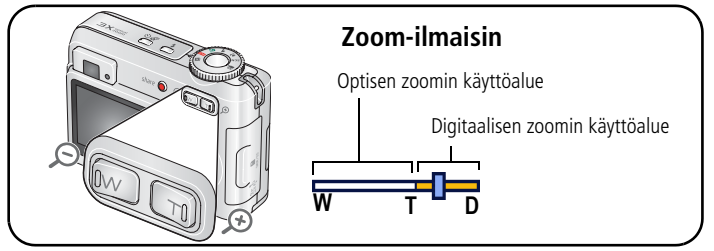

3 Ota kuva tai kuvaa video.

## Digitaalisen zoomin käyttäminen

Digitaalisella zoomilla voit käyttää kaikissa still-kuvatiloissa jopa 15X suurennusta.

- **1** Paina telekuvapainiketta (T) optisen zoomin ääriasentoon (3X) saakka. Vapauta painike ja paina sitä uudelleen.
- 2 Ota kuva tai kuvaa video.

HUOMAUTUS: Digitaalista zoomia ei voi käyttää videotallennukseen. Kuvanlaatu voi heiketä digitaalista zoomia käytettäessä. Zoom-ilmaisimen sininen liukumittari pysähtyy ja muuttuu punaiseksi, kun kuvan laatu on tarpeeksi hyvä 10 cm x 15 cm:n kokoisia kuvia varten.

# Kuvaustilat

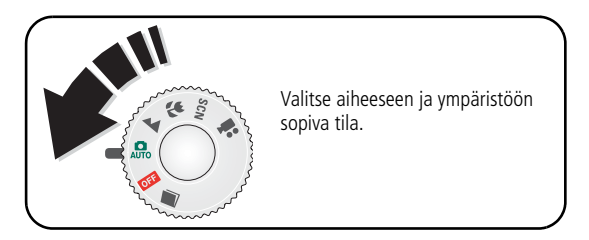

| Kuvaustila |               | Käyttötarkoitus                                                                                                    |
|------------|---------------|----------------------------------------------------------------------------------------------------|
| AUTO       | Automaattinen | Yleiseen kuvaamiseen: yhdistää kuvanlaadun ja<br>helppokäyttöisyyden.                                                                                                    |
|            | Maisema       | Kaukaa kuvatut kohteet. Kamera käyttää ääretöntä<br>automaattitarkennusta. Automaattitarkennuksen rajausmerkit<br>eivät ole käytössä maisemakuvauksessa.                    |
| *          | Lähikuva      | Lähietäisyydeltä otetut kuvat. Käytä luonnonvaloa salaman<br>sijasta, jos se on mahdollista. Kamera määrittää<br>tarkennusetäisyyden automaattisesti zoomin asennon mukaan. |
| SCN        | Kuvausohjelma | Yksinkertainen ja vaivaton tila, kun otat kuvia erityisolosuhteissa.<br>(Katso sivu 19.)                                                                                    |
|            | Video         | Äänellisen videokuvan tallentamiseen. (Katso sivu 5.)                                                                                                    |

## Kuvausohjelmat

- 1 Siirrä toimintatilan valitsin kuvausohjelma-asentoon SCN.
- 2 Näytä kuvausohjelmien kuvaukset painikkeilla **4/>**.

HUOMAUTUS: jos ohje sulkeutuu, paina OK-painiketta.

**3** Valitse kuvausohjelma painamalla OK-painiketta.

| SCN-tila     |                      | Käyttötarkoitus                                                                                                    |
|--------------|----------------------|----------------------------------------------------------------------------------------------------|
|              | Muotokuva            | Täysikokoisten muotokuvien kuvaamiseen.                                                                                         |
| R            | Urheilu              | Liikkuvien kohteiden kuvaamiseen.                                                                                               |
|              | Lapset               | Lasten toimintakuvien ottamiseen kirkkaassa valossa.                                                                            |
| 8            | Juhla                | Ihmisten kuvaamiseen sisätiloissa. Vähentää punasilmäisyyttä.                                                                   |
| E            | Ranta                | Kirkkaiden rantamaisemien kuvaamiseen.                                                                                          |
|              | Lumi                 | Kirkkaiden lumimaisemien kuvaamiseen.                                                                                           |
| $\bigotimes$ | llotulitus           | Ilotulitusten kuvaamiseen. Salama ei toimi. Aseta kamera<br>tasaiselle ja vakaalle alustalle tai käytä jalustaa.                |
|              | Omakuva              | Omakuvien ottamiseen. Takaa kunnon tarkennuksen ja vähentää punasilmäisyyttä.                                                   |
|              | Taustavalo           | Varjoissa tai taustavalon (valo tulee kohteen takaa) edessä<br>olevien kohteiden kuvaamiseen.                                   |
| ×            | Hämärä-<br>muotokuva | Yöllä ja hämärässä kuvaamiseen. Vähentää punasilmäisyyttä.<br>Aseta kamera tasaiselle ja vakaalle alustalle tai käytä jalustaa. |

## Kuvan kirkkauden säätäminen valotuksen säätöä käyttämällä

Automaatti-, maisema- ja lähikuvatilassa voit tehdä kuvista tummempia tai kirkkaampia säätämällä valotusta. Voit lisätä valotuksen säätöä painikkeella ja vähentää valotuksen säätöä painikkeella .

Valotuksen säätötaso näkyy LCD-näytössä <a>2.0</a>, ja LCD-näyttö tulee himmeämmäksi tai kirkkaammaksi.

# Vitkalaukaisimen käyttäminen

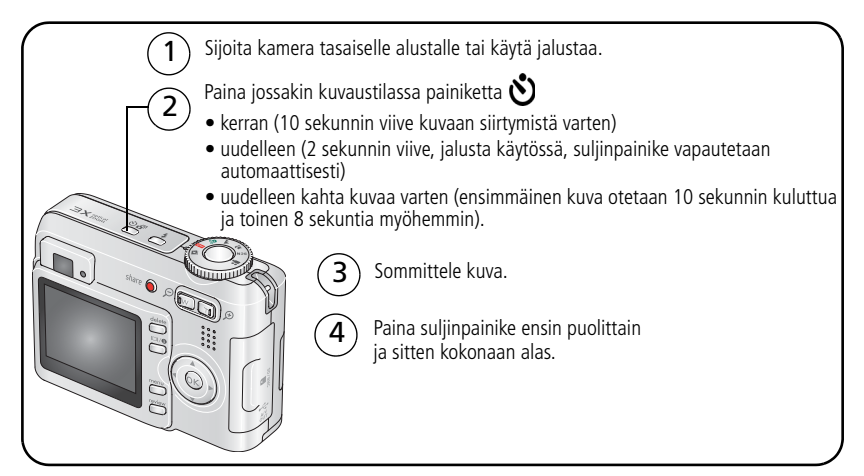

Jos haluat peruuttaa vitkalaukaisun ennen kuvan ottamista, paina vitkalaukaisinta uudelleen.

#### Toimi näin myös kuvatessasi videokuvaa, mutta

- siirrä toimintatilan valitsin videoasentoon
- paina suljinpainike kokonaan alas.

HUOMAUTUS: Video pysähtyy, kun tallennustila loppuu. Videotilassa voi käyttää vain 2 tai 10 sekunnin viiveitä.

# Sarjakuvauksen käyttäminen

| Asetus                                                                                  | Kuvaus                                   | Käyttötarkoitus                             |
|-----------------------------------------------------------------------------------------|------------------------------------------|---------------------------------------------|
| Kamera ottaa enintään kolme kuvaa (3 kuvaa sekunnissa), kun suljinpainiketta painetaan. |                                          | Odotetun tapahtuman<br>kuvaamiseen.         |
| Sarjakuvaus                                                                             | Kolme ensimmäistä<br>kuvaa tallennetaan. | <b>Esimerkki:</b><br>golfinpelaajan lyönti. |

- 1 Voit valita jonkin asetuksen useimmissa still-kuvaustiloissa painamalla sarjakuvauspainiketta useita kertoja.
- 2 Määritä tarkennus ja valotus painamalla suljinpainike **puolittain** alas.
- **3** Ota kuva painamalla suljinpainike **kokonaan alas ja pitämällä sitä alhaalla**. *Kamera lopettaa kuvien ottamisen, kun suljinpainike vapautetaan, kuvat on otettu tai tallennustila täyttyy.*
- HUOMAUTUS: Voit poistaa sarjakuvauksen kuvat pikanäytössä. Jos haluat poistaa vain osan kuvista, poista ne katselutilassa (katso sivu 11).

## Kuvausasetusten muuttaminen

Voit muuttaa asetuksia siten, että saat parhaan kuvaustuloksen.

- 1 Paina Menu-painiketta.
- 2 Korosta haluamasi asetus painikkeilla 🛶 🕶 ja paina OK-painiketta.
- **3** Valitse haluamasi asetus ja paina OK-painiketta.
- 4 Poistu painamalla Menu-painiketta.

HUOMAUTUS: kaikki asetukset eivät ole käytettävissä kaikissa tiloissa.

| Asetus                                                                                                    | Vaihtoehdot                                                                                                    |
|----------------------------------------------------------------------------------------------------|----------------------------------------------------------------------------------------------------|
| <b>Valotuksen säätö</b><br>Valitse valotuksen taso.<br><i>Asetus pysyy voimassa, kunnes käännät</i><br><i>toimintatilan valitsinta.</i> | -2,0 - +2,0 (0,5:n välein)                                                                                                    |
| Kuvakoko<br>Valitse kuvatarkkuus.<br>Asetus pysyy voimassa, kunnes se<br>muutetaan.                                                     | <ul> <li>5,0 MP (oletus) – Enintään 50 cm x 76 cm:n kokoisten kuvien tulostamiseen. Kuvien tarkkuus on paras mahdollinen ja tiedostokoko suuri.</li> <li>4,4 MP (3:2) – Ihanteellinen 10 x 15 cm:n kuvien tulostamiseen ilman rajausta. Myös enintään 50 cm x 76 cm:n kokoisten kuvien tulostamiseen.</li> <li>3,1 MP – Enintään 50 cm x 76 cm:n kokoisten kuvien tulostamiseen. Kuvien tarkkuus on tavallinen ja tiedostokoko edellistä pienempi.</li> <li>2,1 MP – Enintään 28 cm x 36 cm:n kuvien tulostamiseen. Kuvien tarkkuus on tavallinen ja tiedostokoko edellistä pienempi.</li> <li>1,1 MP – 10 cm x 15 cm:n kokoisten kuvien tulostamiseen, lähettämiseen sähköpostitse, Internet-käyttöön, näytössä näyttämiseen ja tilan säästämiseen.</li> </ul> |

| Asetus                                                                                             | Vaihtoehdot                                                                                                    |
|----------------------------------------------------------------------------------------------------|----------------------------------------------------------------------------------------------------|
| Valkotasapaino<br>Valitse valaistusolosuhteet.<br>Asetus pysyy voimassa, kunnes katkaiset          | Automaattinen (oletus) – Korjaa<br>valkotasapainon automaattisesti. Sopii hyvin<br>yleiseen kuvien ottamiseen.<br>Päivänvalo – luonnonvalossa otettaviin kuviin                 |
| Kallielasta Virlali.                                                                               | Hehkulamppu – Korjaa hehkulamppujen oranssiin<br>vivahtavan sävyn. Sopii hyvin hehkulamppu- tai<br>halogeenivalaistuksessa otettaviin sisäkuviin, joissa<br>ei käytetä salamaa. |
|                                                                                                    | <b>Loisteputki</b> – Korjaa loisteputkivalon<br>vihreään vivahtavan värin. Sopii hyvin<br>loisteputkivalaistuksessa otettaviin sisäkuviin,<br>joissa ei käytetä salamaa.        |
| ISO-nopeus                                                                                         | Automaattinen (oletus)                                                                                                    |
| Määrittää kameran valonherkkyyden.<br>Asetus pysyy voimassa, kunnes katkaiset                      | ISO 80, 100, 200, 400, 800 (800 käytettävissä vain pienimmän kuvakoon kanssa).                                                                                                  |
| kamerasta virran.                                                                                  | Käytä kirkkaassa valaistuksessa alhaista<br>ISO-asetusta ja hämärässä valaistuksessa korkeaa<br>ISO-asetusta.                                                                   |
|                                                                                                    | HUOMAUTUS: ISO-nopeus palautuu automaattiseksi,<br>jos käytössä on pitkä valotusaika.                                                                                           |
|                                                                                                    | Ei käytettävissä videotilassa.                                                                                                    |
| Tarkennusalue<br>Valitse suuri tai pieni tarkennusalue.<br>Asetus pysyy yoimassa, kunnes katkaiset | <b>Monialueinen (oletus)</b> – Arvioi kuvan<br>tarkennuksen kahden alueen avulla. Sopii hyvin<br>yleiseen kuvien ottamiseen.                                                    |
| kamerasta virran.                                                                                  | <b>Keskialue</b> – Arvioi tarkennuksen pienen, etsimen<br>keskikohdassa olevan alueen mukaan. Sopiva<br>asetus, kun tarvitaan tietyn kuva-alueen tarkkaa<br>tarkennusta.        |
|                                                                                                    | HUOMAUTUS: saat parhaat kuvat, kun kameran<br>tarkennusalueeksi valitaan maisematilassa<br>monialueinen.                                                                        |

| Asetus                                                                                                   | Vaihtoehdot                                                                                                    |
|----------------------------------------------------------------------------------------------------|----------------------------------------------------------------------------------------------------|
| <b>Väritila</b><br>Valitse väritilat.                                                                    | Väri (oletus)<br>Mustavalko                                                                                                    |
| Asetus pysyy voimassa, kunnes käännät<br>toimintatilan valitsinta.                                       | <b>Seepia</b> – tee kuvista punaruskeita ja<br>vanhanaikaisen näköisiä.                                                                                                    |
|                                                                                                    | HUOMAUTUS: EasyShare-ohjelmiston avulla voit myös<br>muuttaa värikuvan mustavalko- tai<br>seepiakuvaksi.                                                                                                    |
|                                                                                                    | Ei käytettävissä videotilassa.                                                                                                    |
| Pitkä valotusaika                                                                                        | Ei mitään (oletus)                                                                                                    |
| Valitse, kuinka kauan suljin on auki.                                                                    | 0,5, 0,7, 1,0, 1,5, 2,0, 3,0, 4,0 sekuntia                                                                                                    |
| Asetus pysyy voimassa, kunnes katkaiset<br>kamerasta virran.                                             |                                                                                                    |
| Määritä albumi                                                                                           | Käytössä (kun albumin nimi on valittu)                                                                                                    |
| Valitse albumien nimet.                                                                                  | Ei käytössä                                                                                                    |
| Asetus pysyy voimassa, kunnes se<br>muutetaan. Voit määrittää videoille ja<br>kuville erilaiset albumit. | Valitse albumien nimet, ennen kuin otat kuvia tai<br>kuvaat videoita. Näin kaikkiin kuviin ja videoihin<br>voidaan merkitä albumien nimet. Katso sivu 31.                                                                 |
| Kuvien tallennus                                                                                         | Automaattinen (oletus) – Kamera käyttää                                                                                                    |
| Valitse kuvien ja videoiden<br>tallennuspaikka.                                                          | korttia, jos sellainen on asetettu kameraan. Muussa<br>tapauksessa kamera käyttää sisäistä muistia.                                                                                                    |
| Asetus pysyy voimassa, kunnes se<br>muutetaan.                                                           | Sisäinen muisti – kamera käyttää sisäistä muistia myös silloin, kun kameraan on asetettu kortti.                                                                                                    |
|                                                                                                    | HUOMAUTUS: Jos kortti täyttyy kuvia otettaessa, kameran<br>muistin lisätoiminto kehottaa ottamaan<br>käyttöön sisäisen muistin, jos siinä on<br>vapaata tilaa. Muistin lisätoiminto ei ole<br>käytettävissä videotilassa. |
| Asetusvalikko                                                                                            | Katso Kameran asetusten mukauttaminen, sivu 25.                                                                                                    |
| Valitse lisäasetukset.                                                                                   |                                                                                                    |

| Asetus       | Vaihtoehdot                      |
|--------------|----------------------------------|
| Videon koko  | 640 x 480                        |
|              | 320 x 240                        |
|              | Käytettävissä vain videotilassa. |
| Videon kesto | Jatkuva (oletus)                 |
|              | 5 sekuntia                       |
|              | 15 sekuntia                      |
|              | 30 sekuntia                      |
|              | Käytettävissä vain videotilassa. |

## Kameran asetusten mukauttaminen

Voit mukauttaa kameran asetuksia asetusvalikossa.

- 1 Paina missä tahansa tilassa Menu-painiketta.
- 2 Korosta Asetukset 💕 painikkeilla 🛶 💌. Paina sen jälkeen OK-painiketta.
- **3** Korosta muutettava asetus painikkeilla **A**/**v** ja paina sitten OK-painiketta.
- 4 Valitse haluamasi asetus ja paina OK-painiketta.
- **5** Poistu painamalla Menu-painiketta.

HUOMAUTUS: asetukset pysyvät voimassa, kunnes ne poistetaan.

| Asetus                                                                                                    | Vaihtoehdot                                                                                                    |
|----------------------------------------------------------------------------------------------------|----------------------------------------------------------------------------------------------------|
| Palaa edelliseen valikkoon.                                                                                                    |                                                                                                    |
| Kohdenäkymä<br>Voit määrittää kohdenäkymän<br>oletusarvoisesti käyttöön tai pois<br>käytöstä.<br>HUOMAUTUS: Joissakin tiloissa LCD-näyttö<br>otetaan käyttöön, vaikka<br>kohdenäkymä ei ole käytössä.<br>(Ota LCD-näyttö käyttöön tai<br>poista se käytöstä painamalla<br>LCD- ja tietopainiketta.) | Käytössä (oletus)<br>Ei käytössä                                                                                                    |
| Kameran äänet<br>Voit ottaa äänet käyttöön tai poistaa ne<br>käytöstä.                                                                                                    | Kaikki käytössä (oletus) – käyttää kameran<br>toiminnoissa äänitehostetta.<br>Vain suljinpainike – käyttää äänitehostetta vain,<br>kun painat suljinpainiketta.<br>Kaikki pois käytöstä – äänitehosteita ei käytetä. |
| Virransäästötila<br>Valitse, kuinka kauan kameraan on<br>kytketty virta, jos mitään valintoja ei<br>tehdä.                                                                                                    | 10 minuuttia<br>5 minuuttia<br>3 minuuttia (oletus)<br>1 minuutti                                                                                                    |
| Pvm ja kellonaika                                                                                                    | Katso sivu 2.                                                                                                    |
| Videon ulostulo<br>Valitse alueellinen asetus, jonka avulla<br>voit kytkeä kameran televisioon tai<br>muuhun ulkoiseen laitteeseen (katso<br>sivu 29).                                                                                                    | NTSC (oletus) – käytössä Pohjois-Amerikassa ja<br>Japanissa, yleisin muoto.<br>PAL – käytössä esimerkiksi Euroopassa ja Kiinassa.                                                                                    |
| <b>Suunnan tunnistus</b><br>Voit asettaa kuvien suunnan niin, että ne<br>näkyvät oikein päin.                                                                                                    | Käytössä (oletus)<br>Ei käytössä                                                                                                    |

| Asetus                                                                                                    | Vaihtoehdot                                                                                                    |
|----------------------------------------------------------------------------------------------------|----------------------------------------------------------------------------------------------------|
| <b>Päiväysleima</b><br>Voit lisätä kuviin päivämäärän.                                                                                                    | Ei käytössä (oletus)<br>VVVV KK PP, KK PP VVVV,<br>PP KK VVVV                                                                                                    |
| Videon päiväysnäyttö<br>Voit näyttää päivämäärän ja kellonajan<br>videon toiston alussa.                                                                                     | VVVV KK PP (oletus)<br>KK PP VVVV, PP KK VVVV,<br>VVVV KK PP H:M, KK PP VVVV H:M,<br>PP KK VVVV H:M,<br>Ei käytössä                                                                                                    |
| Kieli                                                                                                    | Katso sivu 2.                                                                                                    |
| Alusta<br>VAARA:<br>Alustaminen poistaa kaikki<br>tiedot, myös suojatut kuvat<br>ja videot. Kortti voi<br>vahingoittua, jos se<br>poistetaan kamerasta<br>alustuksen aikana. | Muistikortti – poistaa kaikki tiedot ja alustaa<br>kortin.<br>Peruuta – muutoksia ei tehdä.<br>Sisäinen muisti – poistaa kaiken sisäisestä<br>muistista, myös sähköpostiosoitteet, albumien<br>nimet ja suosikit, sekä alustaa sisäisen muistin. |
| <b>Tietoja</b><br>Voit tarkastella kameran tietoja.                                                                                                    |                                                                                                    |

## Diaesityksen käynnistäminen

Diaesityksen avulla voit näyttää kuvia ja videoita kameran LCD-näytössä. Jos haluat näyttää diaesityksen televisiossa tai muussa ulkoisessa laitteessa, katso sivu 29. Jos haluat säästää akkua/paristoja, käytä Kodakin 3 voltin AC-adapteria (lisävaruste). (Lisätietoja on osoitteessa www.kodak.com/go/c533accessories tai www.kodak.com/go/c503accessories.)

## Diaesityksen aloittaminen

- 1 Paina ensin Review-painiketta ja sitten Menu-painiketta.
- 2 Korosta Diaesitys 面 painikkeilla 🔺 🖛 . Paina sitten OK-painiketta.
- 3 Korosta Aloita esitys painikkeilla ▲/▼. Paina sitten OK-painiketta. *Kukin kuva ja video näkyy kerran.*

Voit keskeyttää diaesityksen painamalla OK-painiketta.

### Diaesityksen nopeuden muuttaminen

Oletusnopeudella kukin kuva on näytössä viisi sekuntia. Voit valita esitysnopeudeksi

- 3 60 sekuntia.
- 1 Korosta Diaesitys-valikossa Väli painikkeilla 🖊 🗸 Paina sitten OK-painiketta.
- 2 Valitse esitysnopeus.

Jos haluat selata sekunteja nopeasti, paina painikkeita  $\blacktriangle/\!\!\!\!\!/$ ja pidä niitä alhaalla.

3 Paina OK-painiketta.

Esitysnopeuden asetus pysyy voimassa, kunnes muutat sen.

## Toistuvan diaesityksen näyttäminen

Kun toistuva esitys on käytössä, diaesitys toistuu jatkuvasti.

1 Korosta Diaesitys-valikosta Toistuva esitys painikkeilla ▲/▼. Paina sitten OK-painiketta.

28 (FD)

www.kodak.com/go/support

2 Korosta Käytössä painikkeilla A/T. Paina sitten OK-painiketta.

Diaesitystä toistetaan, kunnes painat OK-painiketta tai kunnes akku/paristot loppuvat. Tämä toiminto pysyy voimassa, kunnes muutat sitä.

## Kuvien ja videoiden näyttäminen televisiossa

Voit näyttää kuvia ja videoita televisioruudussa, tietokoneen näytössä ja millä tahansa laitteella, jossa on videon sisääntuloliitäntä. (Kuvanlaatu ei ehkä ole televisioruudussa yhtä hyvä kuin tietokoneen näytössä tai tulostettuna.)

HUOMAUTUS: Varmista, että videon ulostuloasetus (NTSC tai PAL) on oikea (katso Videon ulostulo, sivu 26). Diaesitys keskeytyy, jos kiinnität kaapelin esityksen aikana.

- 1 Kytke AV-kaapeli kameran USB AV -ulostulosta television videon sisäänmenoon (keltainen) ja audion sisäänmenoon (valkoinen). Lisätietoja on television käyttöohjeissa.
- 2 Katso kuvia ja videoita televisioruudussa.

## Kuvien rajaaminen

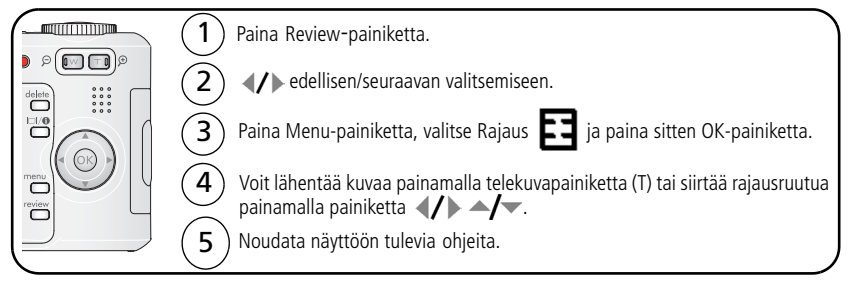

Kuva kopioidaan ja rajataan. Alkuperäinen kuva säilytetään. Rajattua kuvaa ei voi rajata uudelleen kamerassa.

Poistu valikosta painamalla Menu-painiketta.

# Kuvan tai videon tietojen katsominen

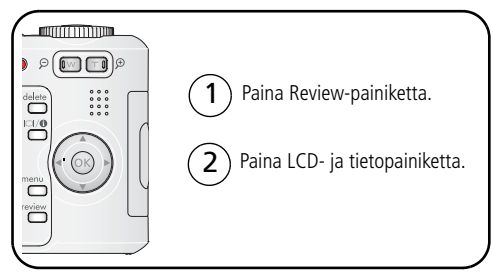

Voit poistua katselutilasta painamalla Review-painiketta.

# Kuvien ja videoiden kopioiminen

Kuvia ja videoita voi kopioida muistikortista sisäiseen muistiin ja päinvastoin.

#### Varmista ennen kopiointia, että

- kamerassa on muistikortti
- kameran tallennuspaikaksi on määritetty paikka, josta kuvia tai videoita kopioidaan. (Katso Kuvan tallennus, sivu 24.)

#### Kuvien tai videoiden kopioiminen

- 1 Paina ensin Review-painiketta ja sitten Menu-painiketta.
- 2 Korosta Kopiointi ▶ painikkeilla ▲/▼. Paina sitten OK-painiketta.
- **3** Korosta haluamasi asetus painikkeilla **4**/**•**.
- 4 Paina OK-painiketta.
- HUOMAUTUS: Kuvat ja videot kopioidaan, eikä niitä siirretä. Jos haluat poistaa kuvat ja videot alkuperäisestä paikasta kopioinnin jälkeen, poista ne erikseen. (Katso sivu 11.) Tulostus-, sähköposti- ja suosikkimerkintöjä ei kopioida kuvien mukana. Myöskään suojausasetuksia ei kopioida. Jos haluat lisätietoja kuvien ja videoiden suojaamisesta, katso sivu 11.

30 (FL)

# Albumin nimien merkitseminen ennen kuvan ottamista

Määritä albumi (still tai video) -toiminnolla voit valita albumin nimen ennen kuvien ottamista tai videoimista. Näin kaikkiin kuviin ja videoihin voidaan merkitä albumien nimet.

### Ensimmäinen vaihe – tietokoneessa

Luo albumien nimiä tietokoneessa käyttämällä kameran vakiovarusteisiin kuuluvaa EasyShare-ohjelmistoa. Kun seuraavan kerran kytket kameran tietokoneeseen, voit kopioida enintään 32 nimeä albumiluetteloon. Lisätietoja on EasyShare-ohjelmiston ohjeessa.

#### Toinen vaihe – kamerassa

- 1 Paina missä tahansa tilassa Menu-painiketta.
- 2 Korosta Määritä albumi 📰 painikkeilla 🔺 🕶 ja paina OK-painiketta.
- 3 Korosta haluamasi albumi painikkeilla ▲/▼. Paina sen jälkeen OK-painiketta. Toista toimenpide kaikille kuville ja videoille, jotka haluat lisätä albumiin. *Valitut albumit merkitään.*
- **4** Voit poistaa valinnan valitsemalla albumin nimen ja painamalla OK-painiketta. Jos haluat poistaa kaikki valinnat, valitse Poista kaikki.
- **5** Valitse Lopeta ja paina OK-painiketta.

Valinnat tallennetaan. Jos avaat LCD-näytön, valitsemasi albumi on näkyvissä. Jos albumin nimen perässä on plusmerkki (+), valittuja albumeita on useita.

6 Poistu valikosta painamalla Menu-painiketta.

### Kolmas vaihe – siirto tietokoneeseen

Kun siirrät merkityt kuvat tai videot tietokoneeseen, EasyShare-ohjelmisto käynnistyy ja luokittelee kuvat albumeihin. Lisätietoja on EasyShare-ohjelmiston ohjeessa.

#### Kuvien ja videoiden merkitseminen albumeihin

Katselutilan Albumi-toiminnolla voit merkitä kuviin ja videoihin albumien nimiä.

#### Ensimmäinen vaihe – tietokoneessa

Luo tietokoneeseen albumeita EasyShare -ohjelmistolla, minkä jälkeen voit kopioida enintään 32 nimeä kameran sisäiseen muistiin. Lisätietoja on EasyShare-ohjelmiston ohjeessa.

#### Toinen vaihe – kamerassa

- 1 Paina Review-painiketta ja etsi kuva tai video.
- 2 Paina Menu-painiketta.
- 3 Korosta Albumi **∰** painikkeilla ▲/▼ ja paina OK-painiketta.
- **4** Korosta albumikansio painikkeilla ▲/→ ja paina OK-painiketta.

Jos haluat lisätä kuvia samaan albumiin, selaa kuvia painikkeilla **4/>**. Kun haluamasi kuva on näkyvissä, paina OK-painiketta.

Jos haluat lisätä kuvia useisiin albumeihin, toista vaihe 4 kunkin albumin kohdalla.

Albumin nimi näkyy kuvassa. Jos albumin nimen perässä on plusmerkki (+), kuva on lisätty useaan albumiin.

Voit poistaa valinnan valitsemalla albumin nimen ja painamalla OK-painiketta. Jos haluat poistaa kaikki valinnat, valitse Poista kaikki.

#### Kolmas vaihe – siirto tietokoneeseen

Kun siirrät merkityt kuvat tai videot tietokoneeseen, EasyShare-ohjelmisto käynnistyy ja luokittelee kuvat albumikansioihin. Lisätietoja on EasyShare-ohjelmiston ohjeessa.

# Kuvien jakaminen

Merkitse kuvat ja videot painamalla Share-painiketta. Kun kuvat tai videot on siirretty tietokoneeseen, voit jakaa niitä. Share-painiketta voit painaa

milloin vain (näkyviin tulee viimeksi otettu kuva tai video)

- heti kuvan tai videon kuvaamisen jälkeen pikanäytössä
- kun olet painanut Review-painiketta.

#### Kuvien merkitseminen tulostusta varten

- 1 Paina Share-painiketta. Etsi kuva painikkeilla **4/>**.
- 2 Korosta Tulosta 🗋 painikkeilla 🔺 🕶 ja paina sitten OK-painiketta.\*
- 3 Korosta tulosteiden määrä (0 − 99) painikkeilla ▲/▼. Jos määräksi valitaan nolla, merkintä ei enää näy kuvassa.

Valinnainen toiminto: Voit määrittää tulosteiden määrän useille kuville. Etsi kuva painikkeilla ∢/▶. Muuta tulosteiden määrää painikkeilla ▲/▼. Toista vaiheet, kunnes kuvilla on haluamasi tulostusmäärät.

4 Paina OK-painiketta.

Tulostuskuvake 🗋 näkyy nyt tila-alueella.

5 Poistu valikosta painamalla Share-painiketta.

\* Voit merkitä kaikki samaan paikkaan tallennetut kuvat valitsemalla Tulosta kaikki, painamalla OK-painiketta ja valitsemalla kopioiden määrän. Tulosta kaikki -toiminto ei ole käytettävissä pikanäytössä. Voit poistaa kaikkien samaan paikkaan tallennettujen kuvien merkinnät valitsemalla Peru tulostus ja painamalla OK-painiketta. Peru tulostus -toiminto ei ole käytettävissä pikanäytössä.

#### Merkittyjen kuvien tulostaminen

Kun merkityt kuvat ja videot siirretään tietokoneeseen, Kodak EasyShare -ohjelmiston tulostusnäkymä avautuu. Jos haluat lisätietoja, napsauta EasyShare Help (Ohje) -painiketta.

Jos haluat lisätietoja tulostamisesta tietokoneesta, Printer Dock -telakointiasemasta tai PictBridge-tekniikkaa käyttävästä tulostimesta, katso sivu 13.

HUOMAUTUS: Saat parhaat 10 cm x 15 cm:n kuvat, kun valitset kamerassa kuvalaaduksi 4,4 MP (3:2). (Katso Kuvakoko, sivu 21.)

#### Kuvien ja videoiden merkitseminen sähköpostitusta varten

#### Ensimmäinen vaihe – tietokoneessa

Luo tietokoneeseen sähköpostiosoitekirja Kodak EasyShare -ohjelmistolla. Kopioi sitten kameran sisäiseen muistiin enintään 32 sähköpostiosoitetta. Jos haluat lisätietoja, napsauta EasyShare Help (Ohje) -painiketta.

#### Toinen vaihe – kuvien ja videoiden merkitseminen kamerassa

- 1 Paina Share-painiketta. Hae kuva tai video painikkeilla **4/>**.
- 2 Korosta Sähköposti **≡** painikkeilla ▲/▼ ja paina sitten OK-painiketta. Sähköpostikuvake **≡** näkyy nyt tila-alueella.
- 3 Valitse sähköpostiosoite painikkeilla ▲/▼ ja paina sitten OK-painiketta.

Jos haluat merkitä saman osoitteen useaan kuvaan tai videoon, selaa niitä painikkeilla **4/>**. Kun haluamasi kuva on näkyvissä, paina OK-painiketta.

Jos haluat lähettää kuvan tai videon useammalle kuin yhdelle vastaanottajalle, toista vaihe 3 kunkin osoitteen kohdalla.

Valitut osoitteet merkitään.

- **4** Voit poistaa valinnan korostamalla valitun osoitteen ja painamalla OK-painiketta. Voit poistaa kaikki merkityt sähköpostiosoitteet valitsemalla Poista kaikki.
- 5 Korosta Lopeta painikkeilla ▲/→ ja paina sitten OK-painiketta.
- 6 Poistu valikosta painamalla Share-painiketta.

#### Kolmas vaihe – siirtäminen ja sähköpostitus

Kun merkityt kuvat ja videot siirretään tietokoneeseen, sähköpostinäkymä avautuu. Voit lähettää kuvat ja videot valitsemiisi osoitteisiin. Jos haluat lisätietoja, napsauta Kodak EasyShare -ohjelmiston Help (Ohje) -painiketta.

## Kuvien merkitseminen suosikeiksi

Voit tallentaa suosikkikuvasi kameran sisäisen muistin suosikkeihin 🗾 ja jakaa ne sitten ystäviesi ja perheesi kanssa.

34 (FL)

HUOMAUTUS: Kun siirrät kuvat kamerasta tietokoneeseen, kaikki kuvat (myös suosikit) tallennetaan tietokoneeseen alkuperäisessä koossa. Suosikkikuvat eli alkuperäisten kuvien pienemmät versiot ladataan takaisin kameraan, jotta voit jakaa niitä.

| 1 Markitea kunia                  | 1   | Paina Share-painiketta. Etsi kuva painikkeilla 📣                                                                                                    |
|-----------------------------------|-----|----------------------------------------------------------------------------------------------------|
| 1. Werkitse kuvia                 | · · |                                                                                                    |
| suosikeiksi                       | 2   | Korosta Suosikki 🎔 painikkeilla 🖊 🕶 ja paina OK-painiketta.                                                                                                    |
|                                   |     | Suosikkikuvake 🎔 näkyy nyt tila-alueella. Poista merkintä painamalla<br>OK-painiketta uudelleen.                                                                                                    |
|                                   | Ро  | istu valikosta painamalla Share-painiketta.                                                                                                    |
| 2. Siirrä kuvat<br>tietokoneeseen | 1   | Jos haluat käyttää kaikkia toimintoja, lataa kameran mukana toimitettu EasyShare-ohjelmisto ja käytä sitä. (Katso sivu 12.)                                                                                                    |
|                                   | 2   | Kytke kamera tietokoneeseen USB-kaapelin (katso sivu 13) tai<br>EasyShare-telakointiaseman avulla.                                                                                                    |
|                                   |     | Kun siirrät suosikkikuvia ensimmäisen kerran, ohjelmisto auttaa valintojen<br>tekemisessä. Kuvat siirretään sitten tietokoneeseen. Suosikkikuvat<br>(alkuperäisten kuvien pienemmät versiot) ladataan kameran sisäisen<br>muistin suosikkiosaan. |
| 3. Katsele                        | 1   | Siirrä toimintatilan valitsin suosikkiasentoon 💽.                                                                                                    |
| suosikkeja<br>kamerassa           | 2   | Selaa suosikkeja painikkeilla <b>4/&gt;</b> .                                                                                                    |
| -                                 |     |                                                                                                    |

HUOMAUTUS: Kameraan mahtuu vain rajoitettu määrä suosikkeja. EasyShare-ohjelmiston Camera Favorites (Kameran suosikit) -asetuksen avulla voit mukauttaa kameran suosikkikansion kokoa. Suosikeiksi merkityt videot säilytetään EasyShare-ohjelmiston Favorites (Suosikit) -kansiossa. Jos haluat lisätietoja, napsauta EasyShare Help (Ohje) -painiketta.

#### Valinnaiset asetukset

Jos haluat muuttaa valinnaisia asetuksia, paina suosikkitilassa Menu-painiketta.

| Diaesitys (sivu 28) | Ū | Poista kaikki suosikit (sivu 36) |
|---------------------|---|----------------------------------|
| Usea kuva (sivu 9)  | 4 | Asetusvalikko (sivu 25)          |

HUOMAUTUS: 4,4 MP (3:2) -laatuasetuksella otetut kuvat näytetään kuvasuhteella 3:2, jolloin näytön yläosassa on mustat palkit.

#### Kaikkien suosikkien poistaminen kamerasta

- 1 Siirrä toimintatilan valitsin suosikkiasentoon 🖾.
- 2 Paina Menu-painiketta.
- 3 Korosta Poista suosikit 🗾 ja paina OK-painiketta.

Kaikki sisäisen muistin suosikkikansioon tallennetut kuvat poistetaan. Suosikit palautetaan, kun siirrät kuvia seuraavan kerran tietokoneeseen.

4 Poistu valikosta painamalla Menu-painiketta.

#### Suosikkien kameraan siirtämisen estäminen

- 1 Avaa Kodak EasyShare -ohjelmisto. Valitse My Collection (Oma kokoelma) -välilehti.
- 2 Siirry Albums (Albumit) -näkymään.
- 3 Valitse Camera Favorites Album (Kameran suosikkialbumi).
- 4 Valitse Remove Album (Poista albumi).

Kun siirrät kuvia kamerasta tietokoneeseen seuraavan kerran, voit joko luoda suosikkialbumin uudelleen ohjatun toiminnon avulla tai poistaa suosikkitoiminnon käytöstä.

#### Suosikkien tulostaminen ja lähettäminen sähköpostitse

- 1 Siirrä toimintatilan valitsin suosikkiasentoon 🖾. Etsi kuva painikkeilla 🐠.
- 2 Paina Share-painiketta.
- 3 Valitse Tulosta 🗋 tai Sähköposti **≡** ja paina OK-painiketta.

HUOMAUTUS: tällä kameralla otetut (ei siis muista lähteistä tuodut) suosikit voidaan tulostaa 10 cm x 15 cm:n koossa.

# 5 Vianmääritys

Yksityiskohtaista tuotetukea on saatavana sivustoissa www.kodak.com/go/c533support ja www.kodak.com/go/c503support. Valitse sivustossa vuorovaikutteinen vianmääritys ja korjaus.

# Kameran käyttöön liittyviä ongelmia

| Jos                                                                      | Kokeile seuraavia toimenpiteitä                                                                                         |
|--------------------------------------------------------------------------|----------------------------------------------------------------------------------------------------|
| Kameraan ei tule virtaa.                                                 | Aseta kameraan uudet paristot tai uusi akku (sivu 1).                                                                   |
|                                                                          | Lataa akut.                                                                                                    |
| Kameran virtaa ei voi<br>katkaista.                                      | <ul> <li>Poista akku tai paristo ja aseta se uudelleen laitteeseen tai<br/>vaihda se.</li> </ul>                        |
| Jäljellä olevien kuvien<br>määrä ei muutu, kun<br>otat kuvan.            | Kamera toimii normaalisti. Jatka kuvien ottamista.                                                                      |
| Ladattava<br>digitaalikameran                                            | <ul> <li>Pyyhi kosketuspinnat puhtaalla kuivalla liinalla (sivu 54), ennen<br/>kuin asetat akun kameraan.</li> </ul>    |
| Kodak Ni-MH -akku<br>kuluu nopeasti loppuun.                             | <ul> <li>Käytä camera dock series 3- tai printer dock series 3<br/>-telakointiaseman palautustoimintoa.</li> </ul>      |
| Tallennetut kuvat ovat vahingoittuneet.                                  | <ul> <li>Ota kuva uudelleen. Älä poista korttia valmiusvalon vilkkuessa.<br/>Varmista, että akku on ladattu.</li> </ul> |
| Katselutilassa<br>LCD-näytössä ei näy<br>kuvaa (tai odotettua<br>kuvaa). | Tarkista kuvien tallennuspaikka (sivu 24).                                                                              |
| Katselutilassa ei näy<br>kuvaa, vaan näyttö                              | <ul> <li>Siirrä kuva tietokoneeseen (sivu 13) ja alusta sitten kortti<br/>kamerassa (sivu 27).</li> </ul>               |
| muuttuu siniseksi tai<br>mustaksi.                                       | Varoitus: kortin alustaminen poistaa kaikki kuvat ja<br>videot, mukaan lukien suojatut tiedostot.                       |

| Jos                              | Ко | keile seuraavia toimenpiteitä                                                                                                    |
|----------------------------------|----|----------------------------------------------------------------------------------------------------|
| Suljinpainike ei toimi.          |    | Kytke kameraan virta (sivu 2).                                                                                                    |
|                                  |    | Odota, että valmiusvalo lakkaa vilkkumasta punaisena, ja yritä sen jälkeen ottaa uusi kuva.                                                                                       |
|                                  | -  | Siirrä kuvat tietokoneeseen (sivu 13), poista kamerasta kuvia<br>(sivu 11), vaihda kuvatallennuspaikka (sivu 24) tai aseta<br>kameraan kortti, jossa on vapaata muistia (sivu 3). |
|                                  |    | Jos haluat lisätietoja kuvien ottamisesta, katso sivu 4.                                                                                                    |
| Diaesitys ei toimi<br>ulkoisessa |    | Valitse oikea videon ulostuloasetus (NTSC tai PAL, katso sivu 26).                                                                                                    |
| näyttölaitteessa.                |    | Lisätietoja on ulkoisen laitteen käyttöoppaassa.                                                                                                    |
| Kuva on liian vaalea.            |    | Siirry niin, että kameran ja kohteen välinen etäisyys on vähintään 61 cm.                                                                                                    |
|                                  |    | Vähennä valotuksen säätöä (sivu 22).                                                                                                    |
| Kuva ei ole selkeä.              |    | Puhdista linssi (sivu 54).                                                                                                    |
|                                  |    | Siirry niin, että kameran ja kohteen välinen etäisyys on vähintään 61 cm.                                                                                                    |
|                                  |    | Aseta kamera tasaiselle ja vakaalle alustalle tai käytä jalustaa.                                                                                                    |
| Kuva on liian tumma.             |    | Ota salama käyttöön (sivu 8).                                                                                                    |
|                                  |    | Siirry lähemmäs kohdetta niin, että kameran ja kohteen välinen etäisyys on enintään 2,4 metriä.                                                                                   |
|                                  |    | Käytä täytesalamaa (sivu 8) tai siirry niin, että valo ei tule kohteen takaa.                                                                                                    |
|                                  |    | Lisää valotuksen säätöä (sivu 22).                                                                                                    |
| Kamera ei tunnista               |    | Osta aito SD-/MMC-kortti.                                                                                                    |
| SD-/MMC-korttia.                 |    | Alusta kortti uudelleen (sivu 27).                                                                                                    |
|                                  |    | Varoitus: kortin alustaminen poistaa kaikki kuvat ja<br>videot, mukaan lukien suojatut tiedostot.                                                                                 |
|                                  |    | Aseta kortti korttipaikkaan ja työnnä se paikalleen (sivu 3).                                                                                                    |

| Jos                                                                       | Kokeile seuraavia toimenpiteitä                                                                                                    |
|---------------------------------------------------------------------------|----------------------------------------------------------------------------------------------------|
| Kamera lukkiutuu, kun<br>siihen asetetaan tai siitä<br>poistetaan kortti. | <ul> <li>Katkaise kamerasta virta ja kytke se sitten uudelleen. Varmista,<br/>että kameran virta on katkaistu, ennen kuin asetat kortin<br/>kameraan tai poistat sen.</li> </ul> |
| Muistikortti on täynnä.                                                   | <ul> <li>Vaihda kameraan uusi kortti (sivu 3), siirrä kuvat tietokoneeseen<br/>(sivu 13) tai poista kuvia (sivu 11).</li> </ul>                                                  |
| Sisäinen muisti ja<br>muistikortti ovat täynnä.                           | <ul> <li>Siirrä kuvat ja videot tietokoneeseen (sivu 13). Alusta sitten<br/>kortti tai sisäinen muisti (sivu 27).</li> </ul>                                                     |
|                                                                           | Varoitus: kortin alustaminen poistaa kaikki kuvat ja videot,<br>mukaan lukien suojatut tiedostot.                                                                                |

# Kameran valmiusvalon tila

| Jos                                                               | Kokeile seuraavia toimenpiteitä                                                                                                    |  |  |
|-------------------------------------------------------------------|----------------------------------------------------------------------------------------------------|--|--|
| Valmiusvalo ei syty eikä                                          | Kytke kameraan virta (sivu 2).                                                                                                    |  |  |
| kamera toimi.                                                     | Aseta kameraan uudet paristot (sivu 1) tai lataa akku.                                                                                                    |  |  |
|                                                                   | Katkaise kamerasta virta ja kytke se sitten uudelleen.                                                                                                    |  |  |
| Valmiusvalo vilkkuu<br>vihreänä.                                  | Kamera toimii normaalisti.                                                                                                    |  |  |
| Valmiusvalo vilkkuu<br>keltaisena.                                | <ul> <li>Odota. Jatka kuvien ottamista, kun valo lakkaa vilkkumasta ja<br/>muuttuu vihreäksi.</li> </ul>                                                                                                |  |  |
| Valmiusvalo vilkkuu<br>punaisena ja kameran<br>virta katkaistaan. | Aseta kameraan uudet paristot (sivu 1) tai lataa akku.                                                                                                    |  |  |
| Valmiusvalo palaa<br>punaisena.                                   | <ul> <li>Siirrä kuvat tietokoneeseen (sivu 13), poista kamerasta kuvia<br/>(sivu 11), vaihda kuvatallennuspaikka (sivu 24) tai aseta<br/>kameraan kortti, jossa on vapaata muistia (sivu 3).</li> </ul> |  |  |
|                                                                   | <ul> <li>Odota. Jatka kuvien ottamista, kun valo palaa vihreänä.</li> </ul>                                                                                                    |  |  |
|                                                                   | <ul> <li>Muuta kuvatallennuspaikaksi sisäinen muisti (sivu 24) tai käytä<br/>toista korttia.</li> </ul>                                                                                                 |  |  |
| Valmiusvalo palaa<br>vihreänä.                                    | Kamera toimii normaalisti.                                                                                                    |  |  |

# Kameran ja tietokoneen välinen tiedonsiirto

| Jos                                                                                           | Ко | Kokeile seuraavia toimenpiteitä                                                                                                    |  |  |
|-----------------------------------------------------------------------------------------------|----|----------------------------------------------------------------------------------------------------|--|--|
| Tietokone ei saa<br>yhteyttä                                                                  |    | Tutustu sivustoon www.kodak.com/go/c533support tai www.kodak.com/go/c503support.                                                                                                    |  |  |
| kameraan.                                                                                     |    | Kytke kameraan virta (sivu 2).                                                                                                    |  |  |
|                                                                                               |    | Aseta kameraan uudet paristot (sivu 1) tai lataa akku.                                                                                                    |  |  |
|                                                                                               |    | Lisätietoja toiminnon poistamisesta käytöstä on kannettavan tietokoneen käyttöoppaan virransäästöä käsittelevässä kohdassa.                                                                                             |  |  |
|                                                                                               |    | Kytke kaapeli kameraan ja tietokoneliitäntään (sivu 13).                                                                                                    |  |  |
|                                                                                               |    | Asenna ohjelma (sivu 12).                                                                                                    |  |  |
|                                                                                               |    | Irrota USB-kaapeli. Sulje kaikki avoimet sovellukset. Asenna ohjelmisto uudelleen (sivu 12).                                                                                                    |  |  |
|                                                                                               |    | Irrota kamera tietokoneesta. Sulje kaikki sovellukset ja kytke kamera uudelleen.                                                                                                    |  |  |
| Kuvia ei voi siirtää.<br>(Ohjattu uuden<br>laitteen<br>asennustoiminto ei<br>löydä ohjaimia.) |    | Irrota USB-kaapeli. (Jos käytät Camera Dock- tai Printer Dock<br>-telakointiasemaa, irrota kaapeli ja poista kamera telakointiasemasta.)<br>Sulje kaikki avoimet sovellukset. Asenna ohjelmisto uudelleen<br>(sivu 12). |  |  |
|                                                                                               |    | Irrota USB-kaapeli. Sulje kaikki avoimet sovellukset. Asenna ohjelmisto uudelleen (sivu 12).                                                                                                    |  |  |

# LCD-näytön ilmoitukset

| Jos                                                                                        | Kokeile seuraavia toimenpiteitä                                                                                                    |  |
|--------------------------------------------------------------------------------------------|----------------------------------------------------------------------------------------------------|--|
| Ei näytettäviä kuvia tai<br>videoita                                                       | Muuta kuvatallennuspaikka-asetusta (sivu 24).                                                                                                    |  |
| Muistikortti on<br>alustettava                                                             | <ul> <li>Vaihda kameraan toinen kortti (sivu 3) tai alusta kortti (sivu 27).</li> <li>Varoitus: kortin alustaminen poistaa kaikki kuvat ja videot,</li> </ul>                                                        |  |
| Muistikorttia ei voi lukea<br>(Alusta muistikortti tai<br>aseta kameraan toinen<br>kortti) | mukaan lukien suojatut tiedostot.                                                                                                    |  |
| Vain yksi USB-yhteys<br>sallitaan.                                                         | Katkaise kamerasta virta ja kytke se sitten uudelleen.                                                                                                    |  |
| Sisäinen muisti on<br>alustettava                                                          | <ul> <li>Alusta sisäinen muisti (sivu 27).</li> <li>Huomautus: Alustaminen poistaa kaikki kuvat ja videot,</li> </ul>                                                                                                |  |
| Sisäistä muistia ei voi<br>lukea (Alusta sisäinen<br>muisti)                               | mukaan lukien suojatut tiedostot. (Sisäisen muistin<br>alustaminen poistaa myös sähköpostiosoitteet, albumien<br>nimet ja suosikit. Lisätietoja niiden palauttamisesta on<br>Kodak EasyShare -ohjelmiston ohjeessa.) |  |
| Ei muistikorttia<br>(Tiedostoja ei kopioitu)                                               | Aseta kameraan kortti (sivu 3).                                                                                                    |  |
| Liian vähän tilaa<br>tiedostojen<br>kopioimiseen<br>(Tiedostoja ei kopioitu)               | Poista kuvatallennuspaikasta kuvia (sivu 11) tai vaihda kameraan toinen kortti (sivu 3).                                                                                                    |  |
| Muistikortti on lukittu<br>(Aseta uusi muistikortti)                                       | <ul> <li>Aseta uusi kortti (sivu 3), vapauta kortti siirtämällä kortin<br/>kytkintä tai vaihda kuvan tallennuspaikaksi sisäinen muisti<br/>(sinu 24)</li> </ul>                                                      |  |
| Vain luku -muistikortti.                                                                   | (SIVU 24).                                                                                                    |  |
| Poista kirjoitussuojaus ja tallenna kortille.                                              |                                                                                                    |  |

| Jos                                                                                                    | Kokeile seuraavia toimenpiteitä                                                                                                    |
|----------------------------------------------------------------------------------------------------|----------------------------------------------------------------------------------------------------|
| Muistikortti on<br>käyttökelvoton (Aseta<br>uusi muistikortti)                                                     | <ul> <li>Vaihda kameraan toinen kortti (sivu 3) tai alusta kortti (sivu 27).</li> <li>Varoitus: kortin alustaminen poistaa kaikki kuvat ja videot,<br/>mukaan lukien suojatut tiedostot.</li> </ul> |
| Päiväys ja kellonaika<br>on nollattu                                                                               | Määritä kellonaika uudelleen (sivu 2).                                                                                                    |
| Kamerassa ei ole<br>osoitekirjaa (Tuo<br>osoitekirja<br>tietokoneesta)                                             | <ul> <li>Luo osoitekirja tietokoneella ja kopioi se kameraan.</li> <li>Lisätietoja on Kodak EasyShare -ohjelmiston ohjeessa.</li> </ul>                                                             |
| Kamerassa ei ole<br>albumien nimiä<br>(Tuo albumien nimet<br>tietokoneesta)                                        | <ul> <li>Luo nimet ja kopioi ne tietokoneesta. Lisätietoja on Kodak<br/>EasyShare -ohjelmiston ohjeessa.</li> </ul>                                                                                 |
| Korkea kameran<br>lämpötila. (Kameran<br>virta katkaistaan.)                                                       | <ul> <li>Älä käynnistä kameraa, ennen kuin se on viilentynyt riittävästi.</li> </ul>                                                                                                    |
| Kuva tai video voidaan<br>merkitä vain 32 albumin<br>nimellä. Vain 32<br>ensimmäistä albumin<br>nimeä tallennetaan | Poista joitakin kuvaan liitettyjä albumin nimiä (sivu 31).                                                                                                    |
| Tuntematon<br>tiedostomuoto                                                                                        | Siirrä kuva tietokoneeseen (sivu 13) tai poista kuva (sivu 11).                                                                                                    |
| Kameran virhe #XXXX.<br>Lisätietoja on<br>käyttöoppaassa.                                                          | Katkaise kamerasta virta ja kytke se sitten uudelleen.                                                                                                    |

# 6 Ohjeiden käyttäminen

# Hyödyllisiä linkkejä

#### Kamera

| Asiakastuen sähköpostiosoite, osoite ja<br>puhelinnumero                                                                        | www.kodak.com/go/contact                                                 |
|----------------------------------------------------------------------------------------------------|--------------------------------------------------------------------------|
| Tuotteeseen liittyvä tuki (esimerkiksi usein<br>kysytyt kysymykset, vianmääritys ja korjauksen<br>järjestäminen)                | www.kodak.com/go/c533support tai<br>www.kodak.com/go/c503support         |
| Kameran lisävarusteiden ostaminen (kuten<br>Camera Dock- ja Printer Dock -telakointiasemat<br>sekä objektiivit ja muistikortit) | www.kodak.com/go/c533accessories tai<br>www.kodak.com/go/c503accessories |
| Uusien laiteohjelmien ja muiden ohjelmistojen<br>lataaminen kameraan                                                            | www.kodak.com/go/c533downloads tai<br>www.kodak.com/go/c503downloads     |
| Kameran online-demot                                                                                                    | www.kodak.com/go/howto                                                   |

## Ohjelmisto

| Lisätietoja EasyShare-ohjelmistosta                                            | www.kodak.com/go/easysharesw<br>(tai EasyShare-ohjelmiston Help [Ohje]<br>-painikkeen napsauttaminen) |
|--------------------------------------------------------------------------------|----------------------------------------------------------------------------------------------------|
| Windows-käyttöjärjestelmään ja digikuvien<br>käsittelemiseen liittyviä ohjeita | www.kodak.com/go/pcbasics                                                                             |

#### Muut

| Muihin kameroihin, ohjelmistoihin ja lisävarusteisiin<br>liittyvä tuki                                 | www.kodak.com/go/support      |
|----------------------------------------------------------------------------------------------------|-------------------------------|
| Lisätietoja Kodak EasyShare printer dock<br>-telakointiasemista                                        | www.kodak.com/go/printerdocks |
| Lisätietoja Kodakin mustesuihkutuotteista                                                              | www.kodak.com/go/inkjet       |
| Tulostimen optimointiin sekä mahdollisimman<br>tasokkaisiin ja kirkasvärisiin kuviin liittyviä ohjeita | www.kodak.com/go/onetouch     |
| Kameran rekisteröiminen                                                                                | www.kodak.com/go/register     |

# Puhelintuki

Jos sinulla on tätä tuotetta koskevia kysymyksiä, ota yhteys asiakastukihenkilöön. Pidä seuraavat tiedot saatavilla:

- käyttöjärjestelmä
- suorittimen nopeus (MHz)
- tietokoneen malli
- muistin määrä (Mt)

- näkemäsi virheilmoitus täsmälleen
- EasyShare CD -ohjelmiston versio
- kameran sarjanumero.

| Alankomaat    | 020 346 9372     | Norja                           | 23 16 21 33                                     |
|---------------|------------------|---------------------------------|-------------------------------------------------|
| Australia     | 1800 147 701     | Portugali                       | 021 415 4125                                    |
| Belgia        | 02 713 14 45     | Puola                           | 00800 4411625                                   |
| Brasilia      | 0800 150000      | Ranska                          | 01 55 1740 77                                   |
| Espanja       | 91 749 76 53     | Ruotsi                          | 08 587 704 21                                   |
| Filippiinit   | 1 800 1 888 9600 | Saksa                           | 069 5007 0035                                   |
| Hongkong      | 800 901 514      | Singapore                       | 800 6363 036                                    |
| Intia         | 91 22 617 5823   | Suomi                           | 0800 117 056                                    |
| Irlanti       | 01 407 3054      | Sveitsi                         | 01 838 53 51                                    |
| Iso-Britannia | 0870 243 0270    | Taiwan                          | 0800 096 868                                    |
| Italia        | 02 696 33452     | Tanska                          | 3 848 71 30                                     |
| Itävalta      | 0179 567 357     | Thaimaa                         | 001 800 631 0017                                |
| Japani        | 03 5540 9002     | Turkki                          | 00800 448827073                                 |
| Kanada        | 1 800 465 6325   | Uusi-Seelanti                   | 0800 440 786                                    |
| Kiina         | 800 820 6027     | Yhdysvallat                     | 1 800 235 6325<br>585 781 6231<br>(maksullinen) |
| Korea         | 00798 631 0024   | Kansainvälinen<br>puhelinnumero | +44 131 458 6714                                |
| Kreikka       | 00800 441 40775  | Kansainvälinen<br>faksinumero   | +44 131 458 6962                                |

# 7 Liite

## Kameran tekniset tiedot

Lisää teknisiä tietoja on osoitteissa www.kodak.com/go/c533support ja www.kodak.com/go/c503support.

| Kodak EasyShare C533/C503 Zoom -digitaalikamera |                                                                                                    |  |
|-------------------------------------------------|----------------------------------------------------------------------------------------------------|--|
| CCD (varauskytketty laite)                      |                                                                                                    |  |
| CCD-kenno                                       | 1/2,5 tuuman CCD-kenno, kuvasuhde 4:3                                                                                                    |  |
| Tulostetun kuvan koko                           | 5,0 MP: 2576x1932 pikseliä                                                                                                    |  |
|                                                 | 4,4 MP (3:2): 2576x1716 pikseliä                                                                                                    |  |
|                                                 | 3,1 MP: 2048x1536 pikseliä                                                                                                    |  |
|                                                 | 2,1 MP: 1656x1242 pikseliä                                                                                                    |  |
|                                                 | 1,1 MP: 1200x900 pikseliä                                                                                                    |  |
| Näyttö                                          |                                                                                                    |  |
| Värinäyttö                                      | 46 mm:n värihybridi-LCD, 115 000 pikseliä                                                                                                    |  |
| Esikatselu                                      | Kuvanopeus: 30 kuvaa/s, katselualue: 100 %.                                                                                                    |  |
| Linssi                                          |                                                                                                    |  |
| Kuvanottolinssi                                 | 3X optinen zoom-objektiivi, f/2,74 - f/4,85<br>Aukko: f/2,73 ja f/4,82 (laajakulma), f/4,85 ja f/8,54 (telekuva)<br>37 mm – 111 mm (35 mm:n vastine) |  |
| Linssinsuojus                                   | Sisäänrakennettu, automaattinen                                                                                                    |  |
| Tarkennusjärjestelmä                            | TTL-AF, monialuetarkennus ja keskialuetarkennus. Toiminta-alue:                                                                                      |  |
|                                                 | 0,6 m – ääretön (normaalitilassa)                                                                                                    |  |
|                                                 | 0,10 – 0,7 m (laajakuvatilassa)                                                                                                    |  |
|                                                 | 0,20 – 0,7 m (telekuvatilassa)                                                                                                    |  |
|                                                 | 10 m – ääretön (maisematilassa)                                                                                                    |  |

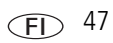

| Kodak EasyShare C533/C503 Zoom -digitaalikamera |                                                                                                    |  |
|-------------------------------------------------|----------------------------------------------------------------------------------------------------|--|
| Digitaalinen zoom                               | 5,0X jatkuva zoom 0,6:n välein                                                                                                    |  |
|                                                 | Ei tueta elävää kuvaa kuvattaessa                                                                                                    |  |
| Valotus                                         |                                                                                                    |  |
| Valotuksen mittaus                              | TTL-AE, keskipainotettu                                                                                                    |  |
| Valotuksen säätö                                | +/-2,0 EV, 0,5 EV:n välein                                                                                                    |  |
| Suljinnopeus                                    | Mekaaninen suljin ja elektroninen CCD-kenno<br>Automaattinen: 4 – 1/1400 sekuntia                                                    |  |
| ISO-nopeus                                      | Automaattinen, muotokuva, lähikuva, maisema: 80 – 160<br>Elokuva: 80 – 200<br>Urheilu: 80 – 160                                      |  |
|                                                 | Hämärämuotokuva, pitkä valotusaika: 80<br>Valittavissa: 80, 100, 200, 400, 800 (800 käytettävissä vain<br>pienimmän kuvakoon kanssa) |  |
| Salama                                          |                                                                                                    |  |
| Elektroninen salama                             | Ohjeluku 8,3 (ISO 100)<br>Automaattinen salama ja ennakkosalama                                                                      |  |
|                                                 | Kantama, ISO 140: 0,6 – 3,5 m (laajakulmatilassa)                                                                                    |  |
|                                                 | 0,6 – 2,0 m (telekuvatilassa)                                                                                                    |  |
| Salamatilat                                     | Automaattinen, täytesalama, punasilmäisyyttä vähentävä salama,<br>ei käytössä                                                        |  |
| Kuvaus                                          |                                                                                                    |  |
| Kuvaustilat                                     | Automaattinen, maisema, lähikuva, SCN (kuvausohjelmat), video                                                                        |  |
| Videokuvaus                                     | VGA (640x480), 11 ruutua/s                                                                                                    |  |
|                                                 | QVGA (320x240), 20 ruutua/s                                                                                                    |  |
| Kuvatiedoston muoto                             | Still-kuva: EXIF 2.21 (JPEG-pakkaus), tiedostojärjestelmä: DCF                                                                       |  |
|                                                 | Elokuvan koodaus: Motion JPEG, tiedostomuoto: MOV                                                                                    |  |
| Kuvien tallennus                                | SD-/MMC-kortti (lisävaruste) <b>SZ</b> . (SD-logo on SD Card Associationin tavaramerkki.)                                            |  |

| Kodak EasyShare C533/C503 Zoom -digitaalikamera                                                                               |                                                                                                    |  |
|----------------------------------------------------------------------------------------------------|----------------------------------------------------------------------------------------------------|--|
| Sisäinen<br>tallennuskapasiteetti                                                                                             | 16 Mt:n sisäinen muisti, 10 Mt kuvatallennustilaa<br>(1 Mt vastaa miljoonaa tavua)                                                                                                    |  |
| Katselu                                                                                                    |                                                                                                    |  |
| Pikanäyttö                                                                                                    | Kyllä                                                                                                    |  |
| Videon ulostulo                                                                                                    | Valittavissa (NTSC tai PAL)                                                                                                    |  |
| Virta                                                                                                    |                                                                                                    |  |
| 2 Kodakin digitaalikame<br>2 AA-alkaliparistoa, 2 la<br>digitaalikameran litiump<br>3 voltin AC-adapteri                      | ran ZR6 AA -alkaliparistoa, 2 digitaalikameran AA-litiumparistoa,<br>dattavaa Kodakin digitaalikameran Ni-MH AA -akkua, Kodakin CRV3<br>aristo, ladattava digitaalikameran Kodak KAA2HR Ni-MH -akku, |  |
| Tietokoneliitäntä                                                                                                    |                                                                                                    |  |
| USB 2.0 (PIMA 15740 -protokolla) USB-kaapelin (malli U-8) ja EasyShare camera dock- tai printer dock -telakointiaseman kautta |                                                                                                    |  |
| Muut toiminnot                                                                                                    |                                                                                                    |  |
| PictBridge-tuki                                                                                                    | Kyllä                                                                                                    |  |
| Vitkalaukaisin                                                                                                    | 2 sekuntia, 10 sekuntia tai kahden kuvan sarja                                                                                                    |  |
| Valkotasapaino                                                                                                    | Automaattinen, päivänvalo, hehkulamppu, loisteputki                                                                                                    |  |
| Virransäästötila                                                                                                    | Valittavissa 1, 3, 5 tai 10 minuuttia.                                                                                                    |  |
| Väritilat                                                                                                    | Väri, mustavalko, seepia                                                                                                    |  |
| Päiväysleima                                                                                                    | Ei käytössä, VVV/KK/PP, KK/PP/VVVV, PP/KK/VVVV                                                                                                    |  |
| Jalusta                                                                                                    | 1/4 tuumaa                                                                                                    |  |
| Etsin                                                                                                    | Optinen, katselualue 85 %                                                                                                    |  |
| Käyttölämpötila                                                                                                    | 0 – 40 °C                                                                                                    |  |
| Koko                                                                                                    | 3,5 x 6,6 x 9,1 cm, kun virta on katkaistu                                                                                                    |  |
| Paino                                                                                                    | 143 g ilman akkua/paristoja ja korttia                                                                                                    |  |

# Tallennuskapasiteetit

Todellinen tallennuskapasiteetti vaihtelee kohteen, kortin merkin ja muiden tekijöiden mukaan. Tästä syystä samaan tilaan voidaan tallentaa vaihteleva määrä kuvia ja videoita. Suosikit vievät sisäistä muistitilaa.

|                         | Kuvien määrä |              |        |        |        |
|-------------------------|--------------|--------------|--------|--------|--------|
|                         | 5,0 MP       | 4,4 MP (3:2) | 3,1 MP | 2,1 MP | 1,1 MP |
| Sisäinen muisti         | 7            | 8            | 11     | 16     | 30     |
| 16 Mt:n SD-/MMC-kortti  | 12           | 13           | 19     | 26     | 47     |
| 32 Mt:n SD-/MMC-kortti  | 24           | 27           | 38     | 52     | 95     |
| 64 Mt:n SD-/MMC-kortti  | 48           | 54           | 77     | 104    | 191    |
| 128 Mt:n SD-/MMC-kortti | 97           | 108          | 154    | 209    | 491    |
| 256 Mt:n SD-/MMC-kortti | 194          | 216          | 308    | 418    | 766    |
| 512 Mt:n SD/MMC-kortti  | 377          | 422          | 597    | 810    | 1482   |
| 1 Gt:n SD-/MMC-kortti   | 755          | 845          | 1194   | 1622   | 2966   |

#### Valokuvien tallennuskapasiteetit

#### Videokuvan tallennuskapasiteetti

|                         | Minuuttia/sekuntia videokuvaa |                |  |
|-------------------------|-------------------------------|----------------|--|
|                         | VGA (640x480)                 | QVGA (320x240) |  |
| Sisäinen muisti         | 14 s                          | 34 s           |  |
| 16 Mt:n SD-/MMC-kortti  | 20 s                          | 50 s           |  |
| 32 Mt:n SD-/MMC-kortti  | 39 s                          | 1 min 39 s     |  |
| 64 Mt:n SD-/MMC-kortti  | 1 min 18 s                    | 3 min 18 s     |  |
| 128 Mt:n SD-/MMC-kortti | 2 min 36 s                    | 6 min 24 s     |  |
| 256 Mt:n SD-/MMC-kortti | 5 min 55 s                    | 14 min 29 s    |  |
| 512 Mt:n SD/MMC-kortti  | 11 min 49 s                   | 28 min 57 s    |  |
| 1 Gt:n SD-/MMC-kortti   | 23 min 39 s                   | 57 min 57 s    |  |

HUOMAUTUS: Jos käytät 1 Gt:n tai sitä suurempaa muistikorttia, videotallennus saattaa pysähtyä automaattisesti 80 minuutin jälkeen. Aloita uuden videotiedoston tallentaminen painamalla suljinpainiketta.

# Tärkeitä turvaohjeita

## VAARA:

Tätä laitetta ei saa purkaa, sillä siinä ei ole mitään käyttäjän huollettavaksi soveltuvia osia. Laitetta saa huoltaa vain valtuutettu huoltohenkilöstö. Tätä laitetta ei saa altistaa nesteille, kosteudelle tai äärilämpötiloille. Kodakin AC-adapterit ja akkulaturit on tarkoitettu vain sisäkäyttöön. Muiden kuin tässä oppaassa mainittujen ohjainten, säätöjen ja toimenpiteiden käyttäminen voi aiheuttaa sähköiskun riskin ja/tai sähköisen tai mekaanisen vaaran. Jos LCD-näyttö menee rikki, älä koske lasiin tai nesteeseen. Ota yhteys Kodakin asiakastukeen.

#### Tämän tuotteen käyttäminen

- Muiden kuin Kodakin hyväksymien lisävarusteiden (kuten AC-adapterin) käyttö voi aiheuttaa tulipalon, sähköiskun tai loukkaantumisen.
- Käytä vain USB-sertifioitua tietokonetta. Jos sinulla on kysyttävää, ota yhteyttä tietokoneen valmistajaan.
- Jos käytät tuotetta lentokoneessa, noudata lentoyhtiön ohjeita.

## Akkujen ja paristojen turvallisuus ja käsitteleminen

## VAARA:

Anna akun tai pariston jäähtyä ennen irrottamista, sillä se voi olla kuuma.

- Vältä räjähdysvaara käyttämällä vain tälle tuotteelle hyväksyttyjä akkuja tai paristoja.
- Pidä akut ja paristot poissa lasten ulottuvilta.
- Älä anna akun tai pariston koskettaa metalliesineitä, kuten kolikoita, koska siihen voi tulla oikosulku tai se voi tyhjentyä, kuumeta tai vuotaa.
- Näitä akkuja tai paristoja ei saa purkaa, asettaa väärin päin tai altistaa nesteille, kosteudelle, tulelle tai äärilämpötiloille.
- Älä lataa kertakäyttöisiä paristoja.
- Irrota akku tai paristo, jos tuotetta ei käytetä pitkään aikaan. Nesteen valuminen akusta tai paristosta laitteen sisälle on hyvin epätodennäköistä, mutta jos näin tapahtuu, ota yhteys Kodakin asiakastukeen.
- Ei ole todennäköistä, että tätä nestettä valuu ihollesi, mutta jos näin käy, pese neste pois välittömästi vedellä, ja ota yhteys paikalliseen terveyskeskukseen. Lisätietoja terveyteen liittyvistä asioista saa Kodakin asiakastuesta.
- Hävitä akut ja paristot paikallisten ja kansallisten säädösten mukaan.

Lisätietoja akuista ja paristoista on osoitteessa www.kodak.com/global/en/service/batteries/batteryUsage.jhtml

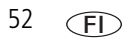

# Akkujen ja paristojen käyttöikä

Käytä näitä Kodak-akkuja ja -paristoja. (Paristo- tai akkutyyppi on merkitty akkulokeron luukkuun.)

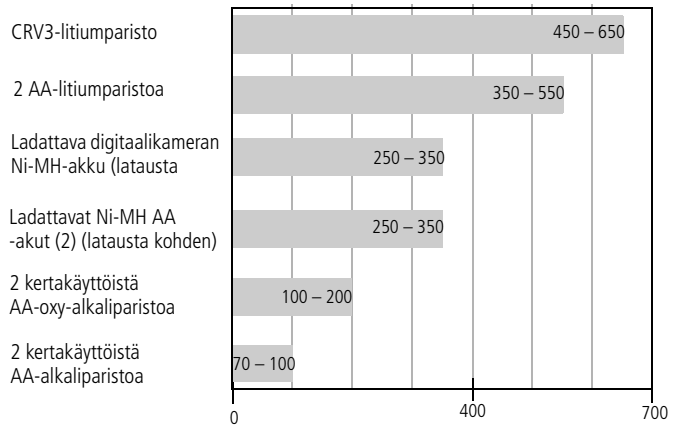

Akun ja paristojen käyttöikä CIPA-testin mukaan (kuvien määrä automaattitilassa 128 Mt:n SD-kortilla). Akkujen ja paristojen todellinen käyttöikä vaihtelee käytön mukaan.

**Emme suosittele tai tue AA-mangaaniparistojen käyttämistä**. Akkujen ja paristojen käyttöikä pitenee ja kamera toimii varmemmin, kun käytät yllä mainittuja akkuja ja paristoja.

## Akkujen ja paristojen käyttöiän pidentäminen

- Katso Virransäästötila, sivu 26.
- Rajoita seuraavia toimintoja, jotka kuluttavat akkua ja paristoja nopeasti:
  - kuvien tarkasteleminen kameran näytössä (katso sivu 9)
  - LCD-näytön käyttäminen etsimenä (katso sivu 7)
  - salaman liiallinen käyttäminen.

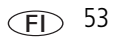

- Akun tai pariston kosketuspinnoissa oleva lika voi lyhentää sen käyttöikää. Pyyhi kosketuspinnat puhtaalla, kuivalla liinalla, ennen kuin asetat akun tai pariston kameraan.
- Akun ja pariston suorituskyky heikkenee alle 5 ° C:n lämpötilassa. Kun käytät kameraa kylmissä olosuhteissa, pidä mukana vara-akkuja tai -paristoja ja pidä ne lämpiminä. Älä hävitä akkua tai paristoja, jotka eivät tunnu toimivan, kun niitä on käytetty kylmissä olosuhteissa. Ne voivat olla edelleen käyttökelpoisia, kun ne lämpenevät normaalilämpötilaan.

# Ohjelmien päivittäminen

Lataa Kodak EasyShare -ohjelmiston CD-levyllä olevien ohjelmien ja laiteohjelmien uusimmat versiot (kamerassa käytettävä ohjelma). Katso www.kodak.com/go/c533downloads tai www.kodak.com/go/c503downloads.

# Ylimääräinen hoito ja kunnossapito

- Jos kameraa on käytetty tai säilytetty huonoissa sääolosuhteissa tai jos epäilet, että kameran sisään on päässyt vettä, katkaise kamerasta virta sekä poista akku tai paristot ja muistikortti. Anna kaikkien osien kuivua vähintään 24 tuntia, ennen kuin kytket virran uudelleen kameraan.
- Poista pöly ja lika linssistä ja LCD-näytöstä kevyesti puhaltamalla. Pyyhi pinta varovasti pehmeällä, nukkaamattomalla liinalla tai puhtaalla linssinpuhdistusliinalla. Älä käytä muita kuin erityisesti kameran linssin puhdistukseen tarkoitettuja puhdistusaineita. Kemikaalit, esimerkiksi aurinkovoiteet, voivat vahingoittaa laitteen maalattuja pintoja.
- Joissakin maissa on saatavana erillisiä huoltosopimuksia. Pyydä lisätietoja Kodak-tuotteiden jälleenmyyjältä.
- Lisätietoja digitaalikameran hävittämisestä ja kierrättämisestä saat paikallisilta viranomaisilta. Yhdysvalloissa voit tutustua Electronics Industry Alliance -sivustoon osoitteessa www.eiae.org tai Kodakin Web-sivustoon osoitteessa www.kodak.com/go/c533downloads tai www.kodak.com/go/c503downloads.

# Takuu

## Rajoitettu takuu

Kodak takaa, että Kodak EasyShare -digitaalikamerat ja -lisävarusteet (akkuja ja paristoja lukuun ottamatta) toimivat häiriöttömästi ja että niiden materiaalit ja laatu ovat virheettömiä yhden vuoden ajan ostopäivästä lähtien.

Säilytä alkuperäinen kuitti, jossa näkyy ostopäivä. Kaikkien takuukorjauspyyntöjen yhteydessä vaaditaan todistus ostopäivästä.

## Rajoitetun takuun kattavuus

Tämä rajoitettu takuu on voimassa vain sillä maantieteellisellä alueella, josta Kodak-digitaalikamerat ja lisävarusteet on ostettu.

Kodak KORJAA tai VAIHTAA takuuaikana Kodak EasyShare -digitaalikameran ja -lisävarusteet, jos ne eivät toimi kunnolla. Tässä mainitut ehdot ja/tai rajoitukset otetaan huomioon. Kyseinen korjauspalvelu kattaa kaiken työn sekä kaikki tarvittavat säädöt ja/tai varaosat. Mainittu korjaus tai vaihto on ainut tämän takuun antama hyvitysmuoto.

Jos korjauksessa käytetään varaosia, ne voivat olla uusiokäytettyjä osia tai ne voivat sisältää uusiokäytettyjä materiaaleja. Jos koko tuote on vaihdettava, korvaava tuote saattaa olla uusiokäytetty tuote.

## Rajoitukset

Takuuhuoltopyyntöä ei hyväksytä ilman todistusta ostopäivästä. Todistus voi olla esimerkiksi kopio Kodak EasyShare -digitaalikameran tai -lisävarusteen alkuperäisestä kuitista. (Säilytä aina alkuperäinen kuitti.)

Tämä takuu ei koske digitaalikamerassa tai lisävarusteessa käytettyjä akkuja tai paristoja. Tämä takuu ei koske tilanteita, joihin Kodak ei voi vaikuttaa, eikä Kodak EasyShare -digitaalikameran ja -lisävarusteiden käyttöoppaiden ohjeiden noudattamatta jättämisestä aiheutuvia vikoja. Tämä takuu ei ole voimassa, jos vika on aiheutunut kuljetuksen aikana syntyneestä vauriosta, onnettomuudesta, muutoksesta, muokkauksesta, valtuuttamattomasta huollosta, virheellisestä käytöstä, väärinkäytöstä, käytöstä yhteensopimattomien lisävarusteiden kanssa tai Kodakin käyttö-, ylläpito- tai pakkausohjeiden noudattamatta jättämisestä tai Kodakin toimittamien osien (kuten adapterit ja kaapelit) virheellisestä käytöstä tai jos vaade on tehty tämän takuun umpeutumisen jälkeen.

Kodak ei myönnä mitään muita nimenomaisia tai oletettuja takuita tälle tuotteelle. Jos jotakin oletettua takuuta ei voi lainsäädännöllisistä syistä rajoittaa, kyseinen oletettu takuu on voimassa yhden vuoden ostopäivästä lähtien.

Kodakin ainoa velvollisuus on tuotteen korvaaminen. Kodak ei ole vastuussa mistään erityisistä, johdannaisista tai satunnaisista vahingoista, jotka ovat aiheutuneet tämän tuotteen myynnin, oston tai käytön yhteydessä vahingon syystä riippumatta. Täten nimenomaisesti sanoudutaan irti vastuusta mihinkään erityisiin, johdannaisiin tai satunnaisiin vahinkoihin (mukaan lukien mutta niihin rajoittumatta tulojen tai voittojen menetykset, laitteiden seisokista johtuvat kulut, laitteen menettämisestä johtuvat kulut, korvaavien laitteiden, toimitilojen tai palvelujen kulut tai asiakkaiden sellaiset vaateet, jotka perustuvat tuotteen ostoon, käyttöön tai vikaan), olipa niiden syy mikä tahansa tai olivatpa ne ristiriidassa minkä tahansa kirjoitetun tai oletetun takuun kanssa.

## Käyttäjän oikeudet

Kaikki valtiot tai oikeusalueet eivät salli satunnaisten tai johdannaisten vahinkojen rajoittamista tai sulkemista pois, ja siksi edellä mainitut rajoitukset ja poissulkemiset eivät ehkä koske kaikkia asiakkaita. Kaikki valtiot tai oikeusalueet eivät salli oletetun takuun voimassaoloajan rajoittamista, ja siksi edellä mainitut rajoitukset eivät ehkä koske kaikkia asiakkaita.

Tämä takuu antaa asiakkaalle tiettyjä oikeuksia, ja asiakkaalla voi olla muita oikeuksia, jotka vaihtelevat valtion tai oikeusalueen mukaan.

56

## USA:n ja Kanadan ulkopuolella

Tämän takuun ehdot voivat olla erilaiset Yhdysvaltojen ja Kanadan ulkopuolella. Ellei Kodak ole ilmoittanut ostajalle kirjallisesti erityisestä Kodak-takuusta, takuuta tai vahinkovastuuta ei lain edellyttämien minimivaatimusten lisäksi ole, vaikka vika, vahinko tai menetys voi johtua laiminlyönnistä tai muusta toimesta.

# Säännökset

## FCC-säännökset

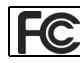

Kodak EasyShare C533/C503 Zoom -digitaalikamera

Tämä laite on testattu ja todettu FCC:n säännösten osassa 15 luokan B digitaaliselle laitteelle asetettujen rajoitusten mukaiseksi. Nämä rajoitukset antavat riittävän suojan haitallisia häiriöitä vastaan normaalissa kotikäytössä.

Tämä laite tuottaa, käyttää ja voi säteillä radiotaajuista energiaa. Jos laitetta ei asenneta tai käytetä ohjeiden mukaisesti, se voi aiheuttaa häiriötä radiolaitteisiin. Ei voida kuitenkaan taata, että häiriöitä ei esiinny missään laitekokoonpanossa.

Jos laite aiheuttaa haitallista häiriötä radio- tai TV-vastaanottimiin (häiriö voidaan todeta katkaisemalla laitteesta virta ja kytkemällä se uudelleen), käyttäjää kehotetaan korjaamaan häiriöt jollakin seuraavista tavoista: 1) muuttamalla vastaanottoantennin asentoa tai paikkaa, 2) siirtämällä vastaanotin ja laitteisto kauemmaksi toisistaan, 3) liittämällä laitteisto ja vastaanotin eri virtapiireissä oleviin pistorasioihin tai 4) pyytämällä apua jälleenmyyjältä tai radio- ja TV-asentajalta.

Kaikki muutokset, joita viranomaissäännösten noudattamisesta vastaava osapuoli ei ole nimenomaisesti hyväksynyt, voivat mitätöidä käyttäjän oikeuden käyttää tätä laitetta. Jos laitteen tai sen lisälaitteiden mukana on toimitettu suojattu liitäntäkaapeli, FCC:n säännösten täyttäminen edellyttää, että kyseistä liitäntäkaapelia käytetään.

#### **Australian C-Tick**

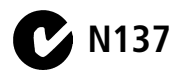

## Kanadan kauppa- ja teollisuusministeriön määräykset

**DOC Class B Compliance** – This Class B digital apparatus complies with Canadian ICES-003.

**Observation des normes-Class B** – Cet appareil numérique de la classe B est conforme à la norme NMB-003 du Canada.

#### WEEE-merkintä

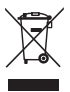

EU-alueella tätä tuotetta ei saa hävittää lajittelemattomana yhdyskuntajätteenä. Ota yhteys paikallisiin viranomaisiin tai tutustu kierrätystietoihin osoitteessa www.kodak.com/go/recycle.

## Class B ITE -säännökset (Korea)

이 기기는 가경용으로 전자파격합등록을 한 기기로서 주거지역에서는 물론 모든 지역에서 사용할 수 있습니다.

Suomenkielinen käännös: Tälle tuotteelle on myönnetty EMC-rekisteröinti kotikäyttöön, joten tuotetta voi käyttää kaikkialla mukaan lukien asuinalueet.

## VCCI Class B ITE

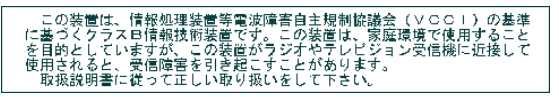

Suomenkielinen käännös: Tämä on IT-laitteistoa koskevan standardin Voluntary Control Council for Interference (VCCI) mukainen luokan B tuote. Jos laitetta käytetään kotona radiotai TV-vastaanottimen lähellä, laite saattaa aiheuttaa häiriötä vastaanottimiin. Laitteisto on asennettava ja sitä on käytettävä käyttöoppaan ohjeiden mukaisesti.

58 (FL)

# Hakemisto

#### Α

AA-akut/paristot, asettaminen paikalleen, 1 ajastin, sulkimen viive, 20 akkujen/paristojen käyttöikä, 53 akkujen/paristojen odotettu käyttöikä, 53 akkulokero, ii akut/paristot asettaminen paikalleen, 1 käyttöiän pidentäminen, 53 odotettu käyttöikä, 53 turvallisuus, 52 tyypit, 49, 53 albumi kuvien merkitseminen, 31 määrittäminen, 24 alustaminen, 27 varoitus, 11 asentaminen ohjelmisto, 12 SD-/MMC-kortti, 3 asettaminen akut/paristot, 1 asettaminen paikalleen akut/paristot, 1 SD-/MMC-kortti, 3 asetustila, käyttäminen, 25 asetusvalikko. 24 Australian C-Tick-säännökset, 58 automaattinen, 18 salama, 8 tarkennuksen rajausmerkit, 7 AV-ulostulo, 29

## C

Class B ITE, 58 Class B ITE -säännökset (Korea), 58 CRV3-paristo asettaminen paikalleen, 1

#### D

Delete-painike, ii diaesityksen käynnistäminen, 28 diaesityksen näyttäminen, 28 diaesitys käynnistäminen, 28 nopeus, 28 ongelmat, 39 toistuva esitys, 28 digitaalinen zoom, käyttäminen, 17

#### E

EasyShare-ohjelmisto asentaminen, 12 etsin, i

#### Η

hämäräkuvaus, 19 hävittäminen, kierrättäminen, 54, 58

#### I

ilotulitus, 19

#### J

jalustan kiinnityspaikka, ii juhla, 19

#### Κ

kaapeli audio ja video, 29 USB, 13 kameran asetusten mukauttaminen, 25 kameran kunnossapito, 54 kameran kytkeminen päälle ja pois, 2 kameran näyttö videoiden katseleminen, 9 virheilmoitukset, 42 kameran toimintoja, 17 kameran äänet, 26 kello, määrittäminen, 2 kellonaika, määrittäminen, 2 kierrättäminen, hävittäminen, 58 Kodak EasyShare -ohjelmisto päivittäminen, 54 Kodakin Web-sivustot, 44 kohdenäkymä, 26 korjaus, 44 kumoaminen, 11 kuva suurentaminen, 9 kuvakkeet kuvaus, 6 kuvien katseleminen, 10 kuvakkeet, toimintatilan valitsin, 18

kuvakoko, 22 kuvan katsominen ottamisen jälkeen, 5, 9 kuvan ottaminen, 4 kuvan suurentaminen, 9 kuvasarja, käyttäminen, 21 kuvat katseleminen, 9 kopioiminen, 30 merkitseminen, 31 merkittyjen lähettäminen sähköpostitse, 34 ottaminen, tilat, 18 poistaminen, 11 rajaaminen, 29 siirto, 12 suojaaminen, 11 tallennuskapasiteetti, 50 tulostaminen, 15 kuvatallennus, 24 kuvausasetukset, 21 kuvausohjelmat, 19 kuvien katseleminen kameran näyttö, 9 kuvia otettaessa. 5 kuvien kopioiminen kortilta muistiin, 30 muistista kortille, 30 tietokoneeseen, 12 kuvien raiaaminen, 29 kuvien tai videoiden lähettäminen sähköpostitse, 34 kuvien, videoiden jakaminen, 32 kuvien, videoiden suojaaminen, 11

www.kodak.com/go/support

kuvien, videoiden tarkasteleminen diaesitys, 28 käyttöohjeet, akut/paristot, 53

#### L

laajakulmapainike, ii laiteohjelma, päivittäminen, 54 lapset, 19 lataa kuvat, 12 lataaminen ohjelmisto, 12 LCD- ja tietopainike, ii LCD-näyttö, ii liite, 47 linssi linssin puhdistaminen, 54 lisävarusteet, 13 akut/paristot, 53 ostaminen, 44 Printer Dock -telakointiasema, 13 SD-/MMC-kortti, 3 lumi, 19

#### М

Macintosh-tietokoneet ohjelmiston asentaminen, 12 Menu-painike, ii merkitseminen albumeihin, 31 suosikit, 34 sähköpostia varten, 34 tulostusta varten, 33 muisti kortin asettaminen paikalleen, 3 tallennuskapasiteetit, 50 täynnä, 24 muistin lisätoiminto, 24 määrittäminen albumi, 24 asetusvalikko, 24 kameran äänet, 26 kohdenäkymä, 26 kuvakoko, 22 kuvanottotila, 18 kuvatallennus, 24 kuvaus, 21 palata, 26 pitkä valotusaika, 24 päivämäärä ja kellonaika, 2 päiväysleima, 27 salama, 8 suunnan tunnistus, 26 tarkennusalue, 23 tietoja, 27 valkotasapaino, 23 valotuksen säätö. 22 videon koko, 25 videon päiväysnäyttö, 27 videon ulostulo, 26 vitkalaukaisin, 20 väritila. 24

#### Ν

nopeus, diaesitys, 28

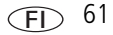

#### 0

ohje, 38 kamera, 38 Web-linkit, 44 ohjelmisto asentaminen, 12 ohjelmiston tai laiteohjelman päivittäminen, 54 ohjelmistot päivittäminen, 54 OK-painike, ii omakuva, 19 ongelmanratkaisu, 38 optinen zoom, 17

#### Ρ

62

(FD)

painike Delete, ii, 5 kuvasarja, i, 21 laajakulma, ii LCD ja tieto, ii Menu, ii OK, ii Review, ii, 9 salama ja tila, 8 salama, salamapainike, i Share, ii suljin, i telekuva, ii tieto, ii vitkalaukaisin, vitkalaukaisinpainike, i zoom, 17 palaaminen, 26

PictBridge-tekniikkaa käyttävän tulostimen, 14 pikanäyttö käyttäminen, 5 pikkukuvat, 9 pitkä valotusaika, 24 poistaminen kuvat, videot, 11 kuvien, videoiden suojaaminen, 11 pikanäytössä, 5 poiston kumoaminen, 11 printer dock -telakointiasema, 13 punasilmäisyyttä vähentävä, salama, 8 päivämäärän määrittäminen, 2

#### R

rannehihna, 1 rannehihnan pidike, ii ranta, 19 Review-painike, ii, 9 roskakori, poistaminen, 5

#### S

salama asetukset, 8 sarjakuvauspainike, i SCN, 18 SD-/MMC-kortti asettaminen paikalleen, 3 paikka, ii tallennuskapasiteetit, 50 tulostaminen kortilta, 15 Share-painike, ii

www.kodak.com/go/support

siirtäminen kuvat, videot, 12 sisäinen muisti tallennuskapasiteetti, 50 suljin ongelmat, 39 vitkalaukaisimen viive, 20 suljinpainike, i suosikit asetukset, 36 merkitseminen, 34 poistaminen, 36 suusikkien poistaminen, 36 suunnan tunnistus, 26 säännökset, 57 Class B ITE, 58

#### Т

takuu, 55 tallennuskapasiteetti, 50 tallennuspaikan vaihtaminen, 24 tallennuspaikka vaihtaminen, 24 tarkennus alue, 23 rajausmerkit, 7 taustavalo, 19 tekniset tiedot, kamera, 47 teksti, 19 telakointiasema liitin, ii Printer Dock, 13 telakointiaseman yhteensopivuus, 16 telekuvapainike, ii televisio, diaesitys, 29

tiedot tietoja kuvista, videoista, 30 tietoja kuvista, videosta, 30 tietoja tästä kamerasta, 27 tietopainike, ii tila kameran valmiusvalo, 40 tilat automaattinen, 18 hämäräkuvaus, 19 ilotulitus, 19 iuhla, 19 lapset, 19 lumi, 19 omakuva, 19 ranta, 19 SCN, 18 taustavalo, 19 teksti, 19 toimintatilan valitsin, i, 18 toistuva, diaesitys, 28 tulostaminen EasyShare printer dock -telakointiasemalla, 13 merkityt kuvat, 15 muistikortilta, 15 PictBridge-tekniikka, 14 tietokoneesta, 15 tilaaminen Internetin kautta, 15 tulostimen optimointi, 44 tulostaminen Internetin kautta. tilaaminen, 15 turvallisuus, akut/paristot, 52

(FL) 63

#### U

ulkoinen videolaite kuvien ja videoiden katsominen, 29 URL-osoitteet, Kodakin Web-sivustot, 44 USB/AV-ulostulo, ii USB-kaapeli, 13 usean kuvan katsominen, 9

#### V

valkotasapaino, 23 valmiusvalo, 40 valo valmius, 40 valotuksen säätö, 22 valotus säätö, 20 valotusaika pitkä, 24 varoitus alustaminen, 11 VCCI-säännökset, 58 verkkolaitteen liitäntä, i vianmääritys, 38 kamera, 38 kameran ja tietokoneen välinen tiedonsiirto, 41 kameran valmiusvalon tila, 40 virheilmoitukset, 42

video katseleminen, 9 katsominen, 9 kopioiminen, 30 merkittyjen lähettäminen sähköpostitse, 34 päiväysnäyttö, 27 suojaaminen, 11 tallennuskapasiteetit, 50 ulostulo, 26 videoiden katseleminen kameran nävttö, 9 videon koko, 25 videon kuvaaminen, 5 videot poistaminen, 11 siirtäminen, 12 virheilmoitukset, 42 virta kamera, 2 virtavalo, i vitkalaukaisin kuvien kanssa, 20 väritila, 24

#### W

WEEE, 58 Windows-tietokoneet ohjelmiston asentaminen, 12

#### Y

yhteensopivuus, telakointiasema, 16 ylläpito, kamera, 54 Ζ

zoom optinen, 17 zoomaus digitaalinen, 17

## Ä

äänet, 26

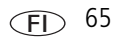